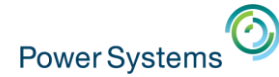

# iDoctor update

Ron McCargar - idoctor@us.ibm.com

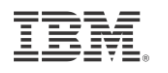

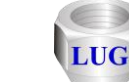

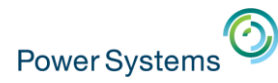

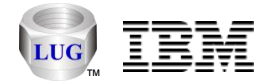

## Agenda

- Overview
  - Goals, components, unique features and website.
- Latest updates to iDoctor
  - Covering the last 18 months.
- Questions?
  - Contact <u>idoctor@us.ibm.com</u> or <u>mccargar@us.ibm.com</u>

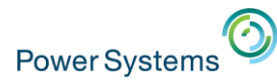

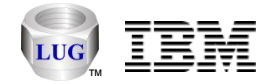

#### Overview

- iDoctor is a suite of dynamic performance tools
  - Developed by the IBM i Global Support Center.
  - Sold via Lab Services
- We cover all areas of performance
  - Started in V4R5
  - 7 IBM i components (2 free)
  - 2 Power components (free)

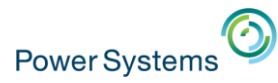

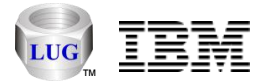

#### iDoctor goals

- · Broaden the user base for Performance Investigation
  - Operators, programmers, consultants, etc.
- Simplify and automate processes
- Provide quick access to data
- Provide more analysis options
- Reduce the dependency on PEX traces

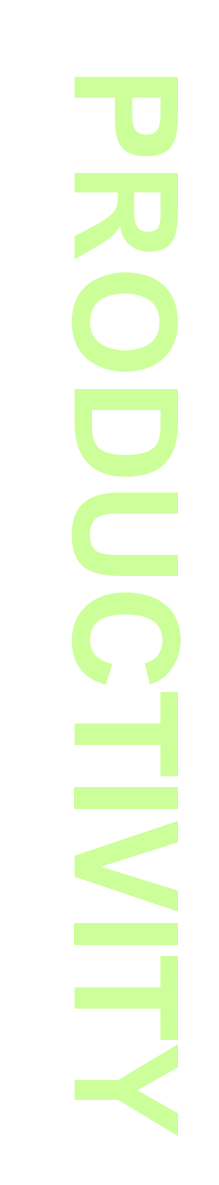

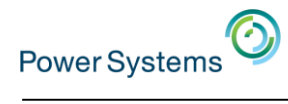

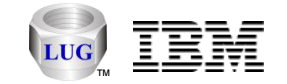

| IBM i Component                        | Description                                                                                    |
|----------------------------------------|------------------------------------------------------------------------------------------------|
| Collection Services Investigator (CSI) | <u>High-level</u> system/job monitoring<br>Specializes in job waits analysis                   |
| Job Watcher (JW)                       | <u>Medium-level</u> job analysis<br>Specializes in job waits analysis                          |
| PEX Analyzer (PA)                      | Low-level system/job/disk tracing stats, profiling                                             |
| Disk Watcher (DW)                      | Disk stats and traces<br>See also CSI – disk graphs and/or<br>PEX Analyzer – Physical Disk I/O |
| Plan Cache Analyzer                    | Analyses the system plan cache.                                                                |
| iDoctor FTP GUI (free)                 | Work with the IFS and libraries/objects.                                                       |
| Must Gather Tools (free)               | GUI for QMGTOOLs library                                                                       |

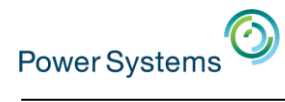

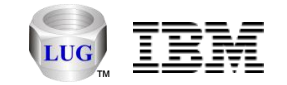

| Power Component (non IBM i) | Description                                                                                    |
|-----------------------------|------------------------------------------------------------------------------------------------|
| VIOS Investigator (free)    | Collects or analyzes nmon, npiv or VIOS<br>Advisor data.                                       |
|                             | Includes support to automatically<br>download/install and run the latest<br>PerfPMR.           |
| Power Connections (free)    | Manage your SQLite, HMC, VIOS, AIX or<br>Linux connections and drill down for more<br>details. |
|                             | Includes support to graph nmon data on the PC (with SQLite) or on an IBM i.                    |

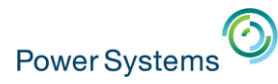

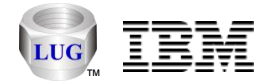

## iDoctor GUI

- Built on Windows
  - Superior flexibility and functionality
  - Support to run on Citrix servers
  - Runs on Linux KVMs, VirtualBox, etc.
- All components offer a similar user experience
- Requires:
  - -System i Access for Windows or IBM i Access Client Solutions
    - Note: only if using the IBM i components.
  - -.NET 4.0 or higher
  - -Visual Studio 2012 redistributable package

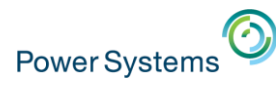

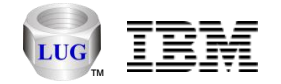

#### New tabbed style interface

- Three styles available:
  - Grouped Tabs can be grouped together into 1 or more groups in order to make comparisons.
    - Default setting
    - Drag and drop to move tabs around
    - **Note:** Views cannot be tiled or cascaded when using this style.
  - Standard Provides tabs for each view and allows cascading and tiling of views.
  - **None** This is the same as the original iDoctor GUI design (no tabs.)

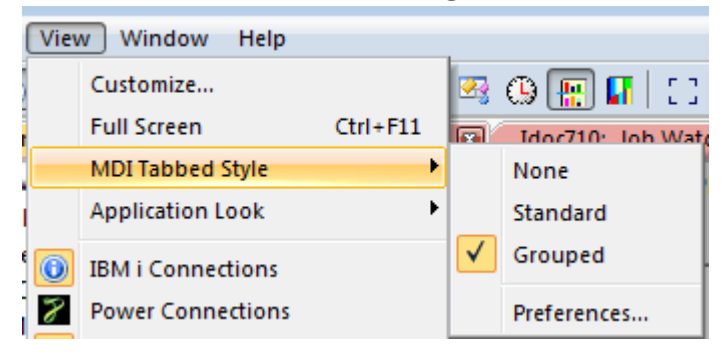

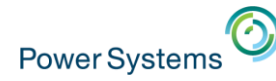

Idoc720

QIDRPACHKA version set to 044 successfully (0 seconds)

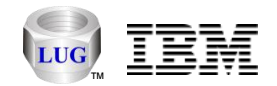

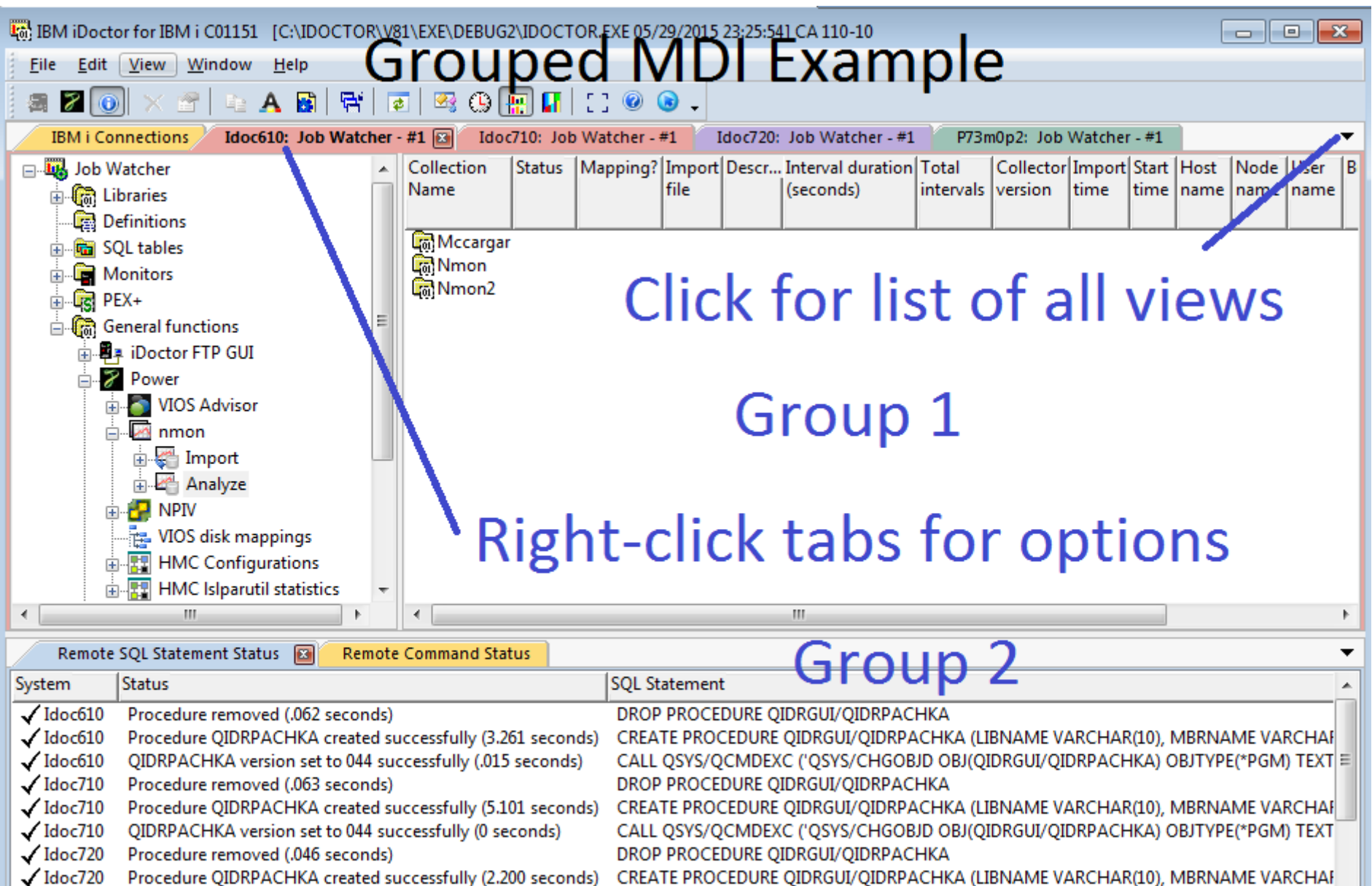

CALL QSYS/QCMDEXC ('QSYS/CHGOBJD OBJ(QIDRGUI/QIDRPACHKA) OBJTYPE(\*PGM) TEXT \*

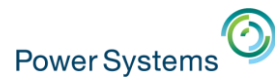

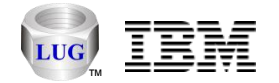

#### Standard MDI Example - Maximized

• All views shown in a single group or tiled/cascaded if desired.

| 💀 IBM iDoctor for IBM i C01151 [C:\IDOCTOR\ | V81\EXE\DEBUG  | 2\IDOCT | OR.EXE 05/2 | 29/2015 | 23:25:54] C | A 110-10 - [Id | loc610: Jok | b Watcher | - #1]     |          |        | • •  | ĸ |             |                    |
|---------------------------------------------|----------------|---------|-------------|---------|-------------|----------------|-------------|-----------|-----------|----------|--------|------|---|-------------|--------------------|
| 🙀 File Edit View Window Help                |                |         |             |         |             |                |             |           |           |          |        | _ 8  | × |             |                    |
| a 🛛 💽 🗙 😁   🛬 🗛 😭   👫                       | 💿   🧟 🕒 [      | 🔛 🖪     | []] 🔘 (     | . ا     |             |                |             |           |           |          |        |      |   | s\All\ ×    | 🧱 idoctor Req      |
| Idoc610: Job W 🗈 Remote SQL State           | IBM i Connecti | ons F   | Remote Com  | mand    | P73m0p2     | 2: Job Wa      | Idoc720: J  | ob Watc   | Idoc710:  | Job Wat  | c      | [    | ▼ |             |                    |
| 🖃 🔣 Job Watcher                             | Collection     | Status  | Mapping?    | Import  | Descr In    | terval duratio | n Total     | Collector | Import St | art Host | Node   | User |   | IBM i Conn  | ections            |
| 🗄 🕼 Libraries                               | Name           |         |             | file    | (5          | econds)        | intervals   | version   | time ti   | me nam   | e name | name | 1 | Idoc610: Jo | b Watcher - #1     |
| 🛱 Definitions                               |                |         |             |         |             |                |             |           |           |          |        |      | 1 | Idoc710: Jo | b Watcher - #1     |
| 🗄 🖷 🚾 SQL tables                            | Carga          | r       |             |         |             |                |             |           |           |          |        |      |   | Idoc720: Jo | ob Watcher - #1    |
| i Monitors                                  | Cal Nmon2      |         |             |         |             |                |             |           |           |          |        |      | - | P73m0p2:    | Job Watcher - #1   |
|                                             |                |         |             |         |             |                |             |           |           |          |        |      | 5 | Remote Co   | mmand Status       |
| General functions                           |                |         |             |         |             |                |             |           |           |          |        |      |   | Remote SO   | L Statement Status |
| Power                                       |                |         |             |         |             |                |             |           |           |          |        | L    |   |             |                    |
| VIOS Advisor                                |                |         |             |         |             |                |             |           |           |          |        |      |   |             |                    |
| nmon                                        |                |         |             |         |             |                |             |           |           |          |        |      |   |             |                    |
| 🖶 🐺 Import                                  |                |         |             |         |             |                |             |           |           |          |        |      |   |             |                    |
| 🗄 🚈 Analyze                                 |                |         |             |         |             |                |             |           |           |          |        |      |   |             |                    |
| 🖶 🚰 NPIV                                    |                |         |             |         |             |                |             |           |           |          |        |      |   |             |                    |
| VIOS disk mappings                          |                |         |             |         |             |                |             |           |           |          |        |      |   |             |                    |
| HMC Configurations                          |                |         |             |         |             |                |             |           |           |          |        |      |   |             |                    |
| HMC Islparutil statistics                   |                |         |             |         |             |                |             |           |           |          |        |      |   |             |                    |
| GOL catalog functions                       |                |         |             |         |             |                |             |           |           |          |        |      |   |             |                    |
| Browse collections                          |                |         |             |         |             |                |             |           |           |          |        |      |   |             |                    |
| Work management                             |                |         |             |         |             |                |             |           |           |          |        |      |   |             |                    |
|                                             |                |         |             |         |             |                |             |           |           |          |        |      |   |             |                    |
|                                             | 11             |         |             |         |             |                |             |           |           |          |        |      |   | 1           |                    |

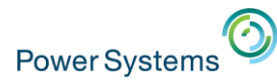

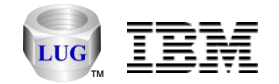

#### Standard MDI Example - Cascaded

| IBM iDoctor for IBM i C01151         [C:\IDOCTOR\V81\EXE\DEBUG2\IDOCTOR.EXE 05/29/2015 23:25:54] CA 110-10                |  |                                                                                                    |                                   |   |                                                                                                    |                                                                                                    |                                                                                                    |                                                                                                    |                                                                                                    |                                                      | , • 💌 |                                                                                                 |        |         |                          |        |                                |            |           |      |               |  |
|----------------------------------------------------------------------------------------------------|--|----------------------------------------------------------------------------------------------------|-----------------------------------|---|----------------------------------------------------------------------------------------------------|----------------------------------------------------------------------------------------------------|----------------------------------------------------------------------------------------------------|----------------------------------------------------------------------------------------------------|----------------------------------------------------------------------------------------------------|------------------------------------------------------|-------|-------------------------------------------------------------------------------------------------|--------|---------|--------------------------|--------|--------------------------------|------------|-----------|------|---------------|--|
| File Edit View Window Help                                                                                                |  |                                                                                                    |                                   |   |                                                                                                    |                                                                                                    |                                                                                                    |                                                                                                    |                                                                                                    |                                                      |       |                                                                                                 |        |         |                          |        |                                |            |           |      |               |  |
| a 🛛 💽 🗙 😤 🔤 🗛 📓 🖙 🗖 🕾 🕒 🔚 🖬 😳 🐵 🗸                                                                                         |  |                                                                                                    |                                   |   |                                                                                                    |                                                                                                    |                                                                                                    |                                                                                                    |                                                                                                    |                                                      |       |                                                                                                 |        |         |                          |        |                                |            |           |      |               |  |
| Remote SQL Statement Status IBM i Connections Remote Command Status P73m0p2: Job Watcher - #1 Idoc710: Job Watcher - #1 📧 |  |                                                                                                    |                                   |   |                                                                                                    |                                                                                                    |                                                                                                    |                                                                                                    |                                                                                                    |                                                      | -     |                                                                                                 |        |         |                          |        |                                |            |           |      |               |  |
|                                                                                                    |  | emot<br>P73m<br>Sy<br>V<br>V<br>V<br>V<br>V<br>V<br>V<br>V<br>V<br>V<br>V<br>V<br>V<br>V<br>V<br>V<br>V<br>V | e SQ<br>n0p2:<br>Remo<br>Sy<br>Sy |   | Atema<br>Wa<br>GQL S<br>Con<br>Rem<br>S<br>S<br>Con<br>S<br>S<br>Con<br>S<br>S<br>Con<br>S<br>S<br>Con<br>S<br>S<br>Con<br>S<br>Con<br>Con<br>S<br>Con<br>Con<br>Con<br>Con<br>Con<br>Con<br>Con<br>Con | int Sta<br>tcher -<br>itatem<br>intection<br>iote Co<br>Idoc7:<br>Idoc7: | #1<br>ent S<br>ons<br>Dob W<br>Dob W<br>DOB W<br>DOB W | IBN<br>Status<br>Status<br>Status<br>Status<br>Iob W<br>/atche<br>braries<br>efinitio<br>QL tab<br>Ionitor<br>EX+<br>eneral<br>Pow<br>Pow<br>I Doc<br>I Pow<br>I I I I I I I I I I I I I I I I I I I | tatus<br>atcher<br>atcher<br>r<br>s<br>function<br>function<br>r<br>function<br>r<br>function<br>function<br>functio | - #1<br>ons<br>P GL<br>dvis<br>bort<br>alyze<br>sk n |       | Remote Com<br>Collection<br>Name<br>To Farb119r03<br>Mccargar<br>To Nmon_march<br>To Npiv_april | Status | atus P7 | 3m0p2:<br>Import<br>file | Job Wa | Interval duration<br>(seconds) | oc710: Job | Watcher - | #1 🛛 | Start<br>time |  |
|                                                                                                    |  |                                                                                                    |                                   | • | •                                                                                                    |                                                                                                    | ÷                                                                                                    |                                                                                                    | HMC C<br>HMC Is                                                                                                    | onf<br>Inar `<br>▶                                   | -     | •                                                                                               |        |         |                          |        |                                |            |           |      | F             |  |

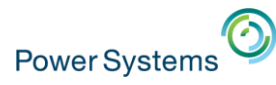

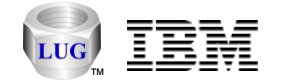

#### MDI Tabs - Preferences

• Controls various presentation details regarding how the tabs will look.

| Display Clipboard                                                                                                    | File PEX                                                                                                    | JW                    | Scheduling         | Confirm    | SQL     |
|----------------------------------------------------------------------------------------------------|----------------------------------------------------------------------------------------------------|-----------------------|--------------------|------------|---------|
| Data Viewer Misc.                                                                                                    | Send to IBM IB                                                                                                    | M i Access            | Power              | Tips       | MDI Tab |
| MDI Tabbed Style                                                                                                    |                                                                                                    |                       |                    |            |         |
| None                                                                                                    | Standard                                                                                                    |                       | Grouped            | 3          |         |
|                                                                                                    |                                                                                                    |                       |                    |            |         |
| <ul> <li>Show close butt</li> <li>Use colors on th</li> <li>Each tabbed or</li> </ul>                                                                               | on on label of the active t<br>e MDI tabs.<br>pup provides a popup mer                                                              | ab.<br>nu includina : | a list of all oper | ned docume | ents.   |
| <ul> <li>Show close butt</li> <li>Use colors on th</li> <li>Each tabbed grow</li> <li>Allow tab swapp</li> </ul>                                                    | on on label of the active t<br>e MDI tabs.<br>pup provides a popup men<br>ing via drag and drop.                                    | ab.<br>nu including a | a list of all oper | ned docume | ents.   |
| <ul> <li>Show close butt</li> <li>Use colors on th</li> <li>Each tabbed gro</li> <li>Allow tab swapp</li> <li>Display icons on</li> </ul>                           | on on label of the active t<br>e MDI tabs.<br>oup provides a popup men<br>ing via drag and drop.<br>MDI tabs.                       | ab.<br>nu including a | a list of all oper | ned docume | ents.   |
| <ul> <li>Show close butt</li> <li>Use colors on th</li> <li>Each tabbed gro</li> <li>Allow tab swapp</li> <li>Display icons on</li> <li>Display tab labe</li> </ul> | on on label of the active t<br>te MDI tabs.<br>pup provides a popup men<br>ing via drag and drop.<br>MDI tabs.<br>Is at the bottom. | ab.<br>nu including a | a list of all oper | ned docume | ents.   |

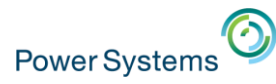

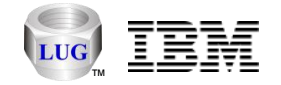

#### Customizable toolbars

- Click drop down arrow at end of toolbar.
- Toolbar menu -> Customize for additional options.

| IBM iDoctor for IBM i C01151 [C:\IDOCTOR\V81\EXE\DEBUG2\IDOCTOR.EXE 05/29/2015 23:25:54] CA 1 | 10-10 -                                                                                                    | [Rem | ote Command Status]       |        |
|-----------------------------------------------------------------------------------------------|----------------------------------------------------------------------------------------------------|------|---------------------------|--------|
| File Edit View Window Help                                                                    |                                                                                                    |      |                           |        |
| a 🛛 💽 🗙 😤   🔤 🗛 📓   🐄   🟹   🗠 🕒 🔛 🛄   [] @ 💭                                                  |                                                                                                    |      |                           |        |
| Remote Command Status 🖾 IBM i Conne 🛛 Add or Remove Buttons 🔽 Main Window                     | → √                                                                                                    |      | Add Connection            | Alt+A  |
| Time System Status Command Results Customize                                                  |                                                                                                    | 8    | Power Connections         |        |
|                                                                                               | <ul> <li>✓</li> </ul>                                                                                                    | 0    | IBM i Connections         |        |
|                                                                                               | $\checkmark$                                                                                                    | X    | Delete                    |        |
|                                                                                               | $\checkmark$                                                                                                    | ] 😭  | Properties                |        |
|                                                                                               | $\checkmark$                                                                                                    |      | Сору                      |        |
|                                                                                               | $\checkmark$                                                                                                    | A    | Set Font                  |        |
|                                                                                               | $\checkmark$                                                                                                    |      | Edit Preferences          |        |
|                                                                                               | $\checkmark$                                                                                                    | R'   | Window Manager            |        |
|                                                                                               | $\checkmark$                                                                                                    | \$   | Refresh Selected          |        |
| Click to accord to albor                                                                      | $\checkmark$                                                                                                    |      | Open new Data Viewer      | Ctrl+N |
| Click to access toolbar                                                                       | $\checkmark$                                                                                                    | 9    | Set default time range    |        |
|                                                                                               | $\checkmark$                                                                                                    |      | Graph compare mode        |        |
| menu                                                                                          | <ul> <li>Image: A start of the start of the start of</li></ul> |      | Enable/disable situations |        |
| mena                                                                                          | $\checkmark$                                                                                                    | 53   | Full screen mode          |        |
|                                                                                               | $\checkmark$                                                                                                    | 0    | About                     |        |
|                                                                                               |                                                                                                    |      | Reset Toolbar             |        |

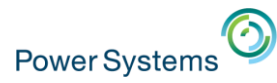

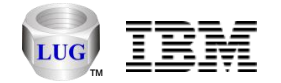

#### Customize – Toolbars – Show text labels

• Use Toolbar menu -> Customize -> Toolbars

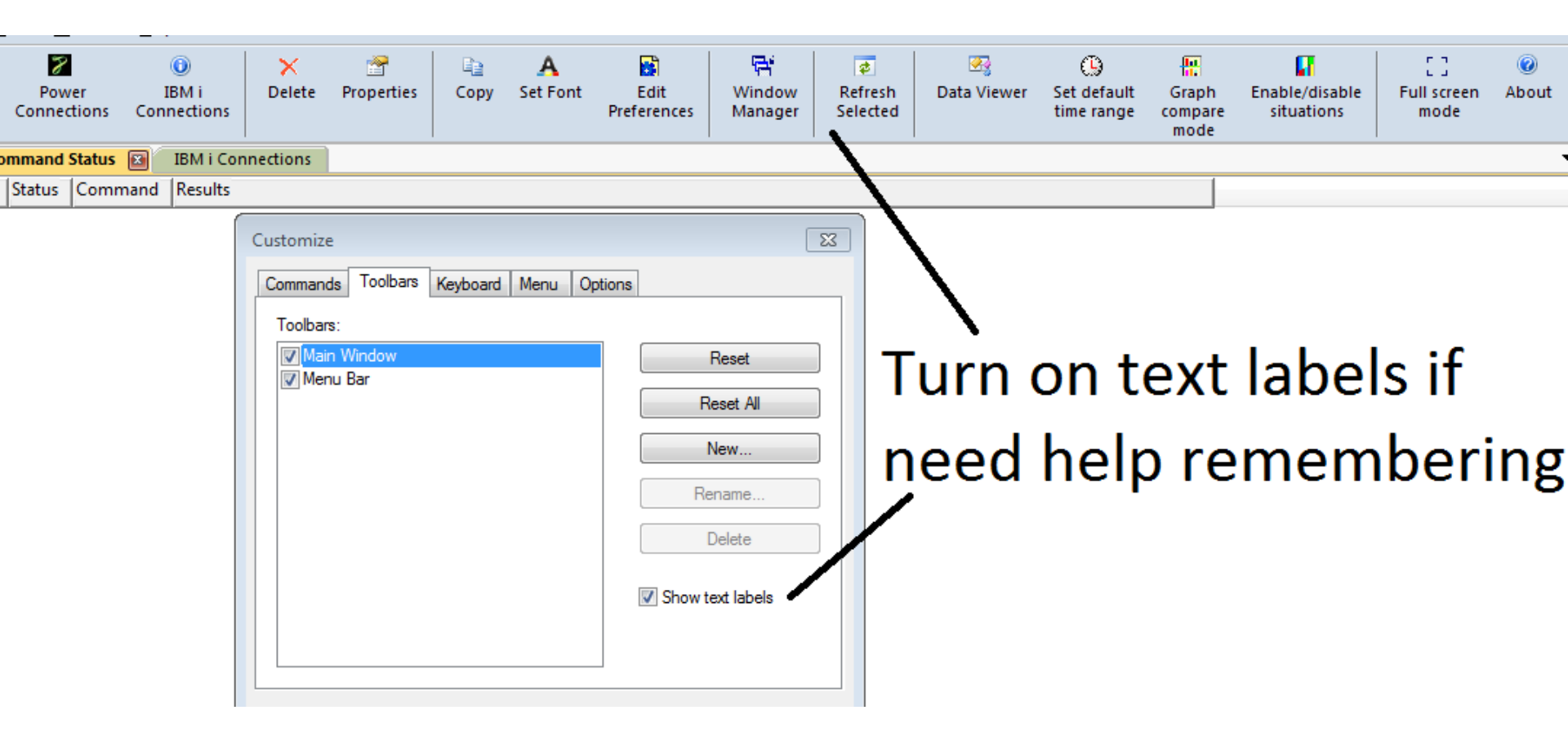

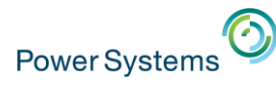

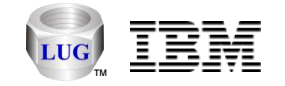

#### Customize – Menus

- With Customize window open you can click on menus to.
  - Right-click an individual menu to delete or change the image displayed.
  - Drag and drop a menu as new toolbar button or move them around in the menu.
  - Delete

| <br>Open iDoctor <u>S</u> ession<br>Save <u>i</u> Doctor Session As<br>Restore <u>P</u> revious iDoctor Session | R                  | Reset to Default<br>Copy Button Image<br>Delete                                                  | ,  | A Edit<br>Set Font Edit<br>Preferences                                                                           | Window<br>Manager | ¢<br>Refr<br>Selec |
|----------------------------------------------------------------------------------------------------|--------------------|--------------------------------------------------------------------------------------------------|----|----------------------------------------------------------------------------------------------------|-------------------|--------------------|
| Add Connection Al<br><u>O</u> pen new Data Viewer Ctr<br><u>C</u> lose Ctrl<br>E <u>x</u> it Alt                | B<br>Ir<br>T<br>Ir | Button Appearance<br>mage<br>Text<br>mage and Text                                               | rd | Menu Options                                                                                                    | X                 |                    |
|                                                                                                    | S                  | itart Group<br>File<br>Edit<br>View<br>Window<br>Help<br>New Menu<br>Main Window<br>All Commands |    | Commands:<br>Customize<br>Full Screen<br>None<br>Standard<br>Grouped<br>Preferences<br>Windows 2000<br>Office XP |                   |                    |

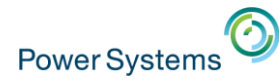

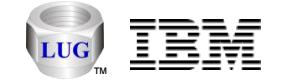

#### Full Screen Mode

- This options allows you to temporarily hide the menu/toolbars to maximize the screen space available
- Press Escape or Close Full Screen to leave this mode.

Full screen mode

| Remote Com          | Remote Command Status IBM i Connections Pov |                        |       | tions 📧                 |                               | 9.  |        |                       |            |  |  |  |  |
|---------------------|---------------------------------------------|------------------------|-------|-------------------------|-------------------------------|-----|--------|-----------------------|------------|--|--|--|--|
| ⊞ <b>≫</b> Power Co | nnections                                   | System name            | Туре  | Version                 | Description                   | FTP | НМС    | HMC Managed<br>System | LPAR<br>ID |  |  |  |  |
|                     |                                             | 🕎 Ctchmc04             | HMC   |                         |                               | Yes |        |                       |            |  |  |  |  |
|                     |                                             | Hmc770                 | HMC   |                         |                               | Yes |        |                       |            |  |  |  |  |
|                     | Full Screen                                 | Hmc795                 | HMC   |                         |                               | Yes |        |                       |            |  |  |  |  |
|                     | Close Full Scre                             | en Ctcvha9e            | VIOS  |                         |                               | Yes |        |                       |            |  |  |  |  |
|                     |                                             | Ctcvha9o               | VIOS  |                         |                               | Yes |        |                       |            |  |  |  |  |
|                     |                                             | Makov1                 | VIOS  |                         | Added by Discover Connections | Yes | Hmc795 | LPMAKO-SN10CE9FR      | 1          |  |  |  |  |
|                     |                                             | Mpio1_mmb_npiv_server1 | VIOS  |                         | Added by Discover Connections | Yes |        |                       |            |  |  |  |  |
|                     |                                             | Mpio2_mmb_npiv_server2 | VIOS  |                         | Added by Discover Connections | Yes | Hmc795 | MTSLPMMB              | 27         |  |  |  |  |
|                     |                                             | Sd780vios              | VIOS  |                         | Added by Discover Connections | Yes | Hmc795 | MSD-720               | 2          |  |  |  |  |
|                     |                                             | Sea Mtsviommb          | VIOS  |                         |                               | Yes |        |                       |            |  |  |  |  |
|                     |                                             | Rchcbvios              | VIOS  | VIOS 2.2.1.1            | Added by Discover Connections | Yes | Hmc795 | MTSLPMMB              | 15         |  |  |  |  |
|                     |                                             | 🔊 Vio-soft             | VIOS  | VIOS 2.2.1.1            | Added by Discover Connections | Yes | Hmc795 | MTSLPMMB              | 32         |  |  |  |  |
|                     |                                             | Sios1-dilling          | VIOS  | VIOS 2.2.1.5            | Added by Discover Connections | Yes | Hmc795 | MTSLPMMB              | 20         |  |  |  |  |
|                     |                                             | C Vtest                | V7000 |                         |                               | Yes |        |                       |            |  |  |  |  |
|                     |                                             | 🚳 Aix-dilling          | AIX   | AIX 7.1 7100-01-03-1207 | Added by Discover Connections | Yes | Hmc795 | MTSLPMMB              | 37         |  |  |  |  |
|                     |                                             | 🚳 Mako01               | AIX   |                         | Added by Discover Connections | Yes | Hmc795 | MTSLPMMB              | 9          |  |  |  |  |
|                     |                                             | 💵 Mako02               | AIX   |                         | Added by Discover Connections | Yes | Hmc795 | MTSLPMMB              | 23         |  |  |  |  |
|                     |                                             | 🚳 Mako03               | AIX   | AIX 7.1 7100-02-03-1334 | Added by Discover Connections | Yes | Hmc795 | MTSLPMMB              | 8          |  |  |  |  |
|                     |                                             | 💵 Mako04               | AIX   |                         | Added by Discover Connections | Yes | Hmc795 | MTSLPMMB              | 12         |  |  |  |  |
|                     |                                             | 🚳 Mako05               | AIX   |                         | Added by Discover Connections | Yes | Hmc795 | MTSLPMMB              | 17         |  |  |  |  |
|                     |                                             | 🚳 Mako06               | AIX   |                         | Added by Discover Connections | Yes | Hmc795 | MTSLPMMB              | 19         |  |  |  |  |
|                     |                                             | 🚳 Mako07               | AIX   |                         | Added by Discover Connections | Yes | Hmc795 | MTSLPMMB              | 4          |  |  |  |  |
|                     |                                             | 💵 Mako08               | AIX   |                         | Added by Discover Connections | Yes | Hmc795 | MTSLPMMB              | 24         |  |  |  |  |
|                     |                                             |                        |       |                         |                               |     |        |                       |            |  |  |  |  |

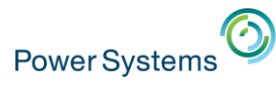

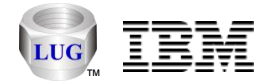

# Citrix Support

- We have a Citrix server within support now and are using this internally.
- iDoctor no longer requires Windows administrator level authority in order to run.
- Note: Windows administrator level authority is still <u>required</u> to install the latest server builds.

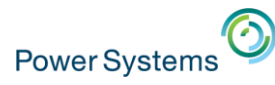

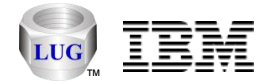

- "My Connections" is now "IBM i Connections"
- The list of connections within iDoctor is now called IBM i Connections.
- All non IBM i Connections have been moved to a new expandable Power Connections view.
- Use these buttons to hide or show IBM i Connections or Power Connections.

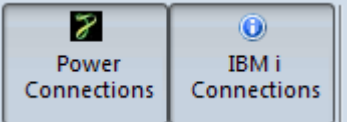

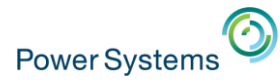

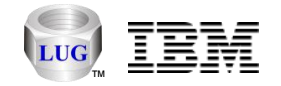

# Connection Export

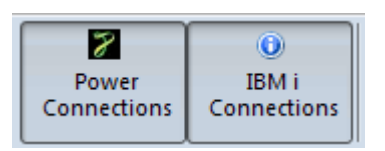

- Use the Export Connections menu to save your desired connections to a Windows registry file.
  - Allows you to transfer connections to another PC/user.
  - Or need to uninstall/reinstall IBM i Access.
    - **Note:** Uninstalling IBM i Access will remove your connections.

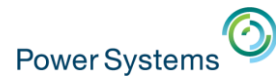

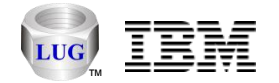

#### Power Connections

- Work with HMCs, VIOS, AIX, or Linux systems.
- Also provides access to local SQLite stored data through SQLite ODBC connections.
- Uses SSH
- HMCs can be expanded to view managed systems and LPARs. LPARs can be expanded to work with available iDoctor functions.
- Use the Set Analysis Database menu to configure where performance data will be stored.
- iDoctor scripts get installed to /tmp/idoctor directory by default.

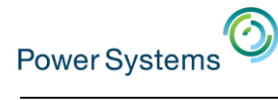

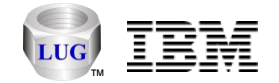

#### **Power Connections Example**

| IBM i Connections Powe | r Connections 🔝   |        |                         |                               |     |        |                       |            |                       |
|------------------------|-------------------|--------|-------------------------|-------------------------------|-----|--------|-----------------------|------------|-----------------------|
|                        | System name       | Туре   | Version                 | Description                   | FTP | HMC    | HMC Managed<br>System | LPAR<br>ID | SSH Pu<br>Key<br>File |
|                        | LOCAL_SQLITE      | SQLite |                         | C:\sqlite\iDoctor.sqlite      | Yes |        |                       |            |                       |
|                        | LOCAL_SQLITE_41   | SQLite |                         | C:\sqlite\iDoctor41.sqlite    | Yes |        |                       |            |                       |
|                        | 🚼 Ctchmc04        | HMC    |                         |                               | Yes |        |                       |            |                       |
|                        | 🔢 Hmc770          | HMC    |                         |                               | Yes |        |                       |            |                       |
|                        | 🔢 Hmc795          | HMC    |                         |                               | Yes |        |                       |            |                       |
|                        | Ctcvha9e          | VIOS   |                         |                               | Yes |        |                       |            |                       |
|                        | Ctcvha9o Ctcvha9o | VIOS   |                         |                               | Yes |        |                       |            |                       |
|                        | 🔊 Makov1          | VIOS   |                         | Added by Discover Connections | Yes | Hmc795 | LPMAKO-SN10CE9FR      | 1          |                       |
|                        | SMsd780vios       | VIOS   |                         | Added by Discover Connections | Yes | Hmc795 | MSD-720               | 2          |                       |
|                        | Mtsviommb         | VIOS   |                         |                               | Yes |        |                       |            |                       |
|                        | Rchcbvios         | VIOS   | VIOS 2.2.1.1            | Added by Discover Connections | Yes | Hmc795 | MTSLPMMB              | 15         |                       |
|                        | 🔊 Vio-soft        | VIOS   | VIOS 2.2.1.1            | Added by Discover Connections | Yes | Hmc795 | MTSLPMMB              | 32         |                       |
|                        | Sios1-dilling     | VIOS   | VIOS 2.2.1.5            | Added by Discover Connections | Yes | Hmc795 | MTSLPMMB              | 20         |                       |
|                        | 📲 Vaa             | V7000  |                         |                               | Yes |        |                       |            |                       |
|                        | 👜 Mako02          | AIX    |                         | Added by Discover Connections | Yes | Hmc795 | MTSLPMMB              | 23         |                       |
|                        | 👜 Mako03          | AIX    | AIX 7.1 7100-02-03-1334 | Added by Discover Connections | Yes | Hmc795 | MTSLPMMB              | 8          |                       |
|                        | 👜 Mako04          | AIX    |                         | Added by Discover Connections | Yes | Hmc795 | MTSLPMMB              | 12         |                       |
|                        | 👜 Mako05          | AIX    |                         | Added by Discover Connections | Yes | Hmc795 | MTSLPMMB              | 17         |                       |
|                        | 👜 Mako06          | AIX    |                         | Added by Discover Connections | Yes | Hmc795 | MTSLPMMB              | 19         |                       |
|                        | 👜 Mako07          | AIX    |                         | Added by Discover Connections | Yes | Hmc795 | MTSLPMMB              | 4          |                       |
|                        | 👜 Mako09          | AIX    |                         | Added by Discover Connections | Yes | Hmc795 | MTSLPMMB              | 25         |                       |
|                        | as Mako10 🔤       | AIX    |                         |                               | Yes |        |                       |            |                       |
|                        | 👜 Mako21          | AIX    |                         | Added by Discover Connections | Yes | Hmc795 | LPMAKO-SN10CE9FR      | 21         |                       |
|                        | 👜 Mako22          | AIX    |                         | Added by Discover Connections | Yes | Hmc795 | LPMAKO-SN10CE9FR      | 22         |                       |
|                        | 👜 Mako23          | AIX    |                         | Added by Discover Connections | Yes | Hmc795 | LPMAKO-SN10CE9FR      | 23         |                       |
|                        | 👜 Mako24          | AIX    |                         | Added by Discover Connections | Yes | Hmc795 | LPMAKO-SN10CE9FR      | 24         |                       |
|                        | 👜 Mako30          | AIX    |                         |                               | Yes |        |                       |            |                       |
|                        | as Rchaixve1      | AIX    | AIX 7.1 7100-02-01-1245 | Added by Discover Connections | Yes | Hmc795 | MTSLPMMB              | 13         |                       |
|                        | a Rchaixve2       | AIX    | AIX 6.1 6100-08-00-0000 | Added by Discover Connections | Yes | Hmc795 | MTSLPMMB              | 14         |                       |
|                        | as Rchaixve3      | AIX    | AIX 7.1 7100-02-01-1245 | Added by Discover Connections | Yes | Hmc795 | MTSLPMMB              | 39         |                       |
|                        | AND Rchasnim      | AIX    | AIX 7.1 7100-03-01-1341 | Added by Discover Connections | Yes | Hmc795 | MTSLPMMB              | 38         |                       |

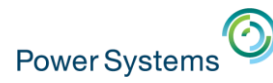

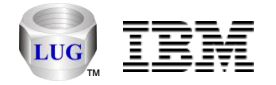

#### Power Connections – Additional Software Recommended

- Putty (for SSH file transfers, and SSH key generation)
  - <u>http://the.earth.li/~sgtatham/putty/latest/x86/putty-0.64-installer.exe</u>
  - Configure where this is installed in Preferences -> Power.
  - If not used, then FTP connections are also required.
- SQLite (fast, zero installation DB for analyzing performance data)
  - http://sqlite.org/2015/sqlite-shell-win32-x86-3081002.zip
  - <u>http://sqlite.org/2015/sqlite-dll-win32-x86-3081002.zip</u>
  - Extract both of the above to a single directory (i.e. C:\sqlite)
  - Configure where this is installed on the Set Analysis DB window.
  - If not used, then an IBM i must be used to analyze data.
- SQLite ODBC Driver (required if using SQLite with iDoctor)
  - <u>http://www.ch-werner.de/sqliteodbc/sqliteodbc.exe</u>

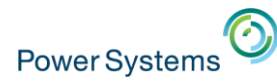

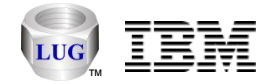

#### Power Connections – Installing scripts

 First time you connect to AIX, Linux or VIOS you will be asked if scripts can be installed.
 Install iDoctor scripts?

| Install iDoctor scripts?                                                                                                    | 23 |
|----------------------------------------------------------------------------------------------------|----|
| The iDoctor server build (scripts) are not installed yet on system 9.10.75.178 (in directory /tmp/idoctor/). Would you like to install it now? |    |
| Yes No                                                                                                    |    |

- Requires FTP or Putty's pscp.exe command (configure which is used under Preferences -> Power.)
- If using pscp.exe you will be required to connect manually to the system with Putty once to get server's host key cached in the registry.

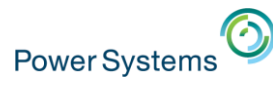

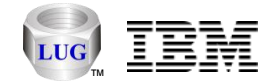

#### **Power Connections – Discover Connections**

• Add Connections using Discover Connections (for an HMC) or use the Add Connection menu.

| System name      | Туре                                   | Version | B Discover Conne                    | ctions on Hmc795                            |                                                                          |                               |                                            |                                     |                                  |
|------------------|----------------------------------------|---------|-------------------------------------|---------------------------------------------|--------------------------------------------------------------------------|-------------------------------|--------------------------------------------|-------------------------------------|----------------------------------|
| Ctchmc04         | HMC                                    |         | This option will necessary if yo    | scan the HMC and I<br>ou wish to connect to | ook for new connection<br>VIO servers attached to                        | s that can b<br>the HMC       | be added to iDocto<br>without requiring th | or. This step<br>e use of pa        | p is also<br>dmin.               |
| Hmc7/0           | HMC                                    |         | Press 'Discove                      | er' to begin: Inclu                         | de: 🛛 🗷 IBM i 🖉                                                          | AIX 🔽                         | VIOS                                       |                                     | Discover                         |
| Ctcvha<br>Ctcvha | Launch HMC Walker<br>Terminal Sessions | ····    | Connections fo                      | und: Nam                                    | e filter:                                                                |                               | running Ll                                 | PARs                                | Remove                           |
| Makov<br>Mpio1   | Discover Connection                    | IS      | System                              | Туре                                        | Version                                                                  | State                         | Allow performance<br>collections?          | Managed<br>system                   | <u>^</u>                         |
| Mpio2<br>Msd78   | Add Connection                         |         | mako22<br>mako21<br>RCHAS4T3        | AIX<br>AIX<br>IBM i                         | IBM i V6R1M1 190 0                                                       | Running<br>Running<br>Running | Yes<br>Yes<br>Yes                          | LPMAKO-SI<br>LPMAKO-SI<br>LPMAKO-SI | N10CE9FF<br>N10CE9FF<br>N10CE9FF |
|                  |                                        |         | RCHAS4D2<br>MAKOV1<br>mako24        | IBM i<br>VIOS<br>AIX                        | IBM i V6R1M1 190 0<br>VIOS 2.2.3.1                                       | Running<br>Running<br>Running | Yes<br>Yes                                 | LPMAKO-SI<br>LPMAKO-SI<br>LPMAKO-SI | N10CE9FF<br>N10CE9FF<br>N10CE9FF |
|                  |                                        |         | mako23<br>i-Dilling<br>RCHAIXVE3    | AIX<br>IBM i<br>AIX                         | IBM i V7R1M0 410 0<br>AIX 7.1 7100-02-01-1245                            | Running<br>Running<br>Running | Yes                                        | LPMAKO-SI<br>MTSLPMMI<br>MTSLPMMI   | N10CE9FF<br>B<br>B               |
|                  |                                        |         | RCHASNIM<br>AIX-Dilling<br>RCHP7NES | AIX<br>AIX<br>IBM i                         | AIX 7.1 7100-03-01-1341<br>AIX 7.1 7100-01-03-1207<br>IBM i V6R1M1 190.0 | Running<br>Running<br>Running |                                            | MTSLPMMI<br>MTSLPMMI                | B<br>B<br>B                      |
|                  |                                        |         | MPIOi_VSCS<br>RCHASOFT              | I IBM i<br>IBM i                            | IBM i V7R1M0 410 0<br>IBM i V6R1M1 190 0                                 | Running                       |                                            | MTSLPMM                             | B                                |
|                  |                                        |         | Vio-Soft<br>RCHP7ED4<br>RCHJPN1     | VIOS<br>IBM i<br>IBM i                      | VIOS 2.2.1.1<br>IBM i V7R1M0 410 0<br>IBM i V7R1M0 410 0                 | Running<br>Running<br>Running |                                            | MTSLPMMI<br>MTSLPMMI<br>MTSLPMMI    | B<br>B<br>B                      |

Add Connections

Cancel

.....

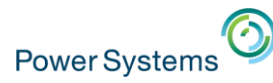

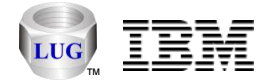

#### Power Connections – Add Power Connection

- Add new Power Connections via this screen.
- Allows option to use SSH keyed connection.
- Can also be used to connect to a local SQLite DB.

| 🔚 Add Po         | ower Connection                                     |                                                                  | ×            |
|------------------|-----------------------------------------------------|------------------------------------------------------------------|--------------|
| Provid<br>of con | le below the system nan<br>nection. The descriptior | ne or IP address as well as the type<br>n parameter is optional. | OK<br>Cancel |
| 88               | System:                                             | I                                                                |              |
|                  | Connection type:                                    | HMC                                                              |              |
|                  | Default user mode:                                  | Use Windows ID 🗸                                                 |              |
|                  | Description:                                        |                                                                  |              |
|                  | SSH Putty private<br>key file (optional):           |                                                                  | Browse       |
|                  | , (-paonal).                                        | Use FTP                                                          |              |

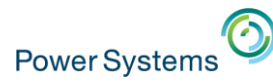

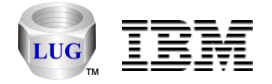

#### Power Connections – Managed systems within an HMC

• This view allows you to view/change the utilization data sample rate (used by Islparutil).

|   | IBM iDoctor for IBM i C01151 [C:\IDOCTOR\V81\EXE\DEBUG2\IDOCTOR.EXE 05/29/2015 23:25:54] CA 110-10                                                                                                    |      |      |                                                                                                    |                                                                                                    |                                                                                                    |                                                                                                    |  |  |  |  |
|---|----------------------------------------------------------------------------------------------------|------|------|----------------------------------------------------------------------------------------------------|----------------------------------------------------------------------------------------------------|----------------------------------------------------------------------------------------------------|----------------------------------------------------------------------------------------------------|--|--|--|--|
|   | File Edit View Window Help                                                                                                    |      |      |                                                                                                    |                                                                                                    |                                                                                                    |                                                                                                    |  |  |  |  |
|   | a 🛛 🔿 🗙 😁 🗛                                                                                                    |      | 6    | r 💿 🗠 🕓 🖪 🕻                                                                                                    | 1 [1] @ .                                                                                                    |                                                                                                    |                                                                                                    |  |  |  |  |
| ľ | Remote Command Status I                                                                                                    | BM i | i Co | nnections Power Conr                                                                                                    | nections 📧                                                                                                    |                                                                                                    |                                                                                                    |  |  |  |  |
|   | Remote Command Status       I         Power Connections       Ctchmc04         Hmc770       Hmc795         Ctcvha9e       Ctcvha9e         Makov1       Mpio1_mmb_npiv_serve         Makov1       Msd780vios         Msd780vios       Msd780vios         Schcbvios       Vio-soft         Vios1-dilling       Vios1-dilling | E    |      | RCHLPM25 TOSH<br>garfield<br>marmaduk<br>LPMAKO-SN10CE9FR<br>PFE795<br>MTSLPMMB<br>Taikang MR<br>RCHPWFSP TOSH<br>Glomma Papp MR server<br>RCHLPMMA<br>MSD-720<br>Crash-Burn<br>RCHPW520 TOSH<br>RCHLPKMX | tections Control to the section of the section of t | Type-Model<br>9408-M25<br>8203-E4A<br>8205-E6C<br>9119-FHB<br>9117-MMB<br>9406-520<br>9117-MMA<br>9179-MHD<br>8202-E4C<br>9117-MMA | Serial<br>102FBF2<br>0666B92<br>10CE9FR<br>026BB46<br>102709P<br>106131E<br>10F774D<br>067B660<br>10D305P<br>106E90 |  |  |  |  |
|   | Aix-dilling<br>Mako01<br>Mako02<br>Mako03<br>Mako03                                                                                                    |      |      | MSD-610<br>iDoctor                                                                                                    | 5                                                                                                    | 9406-MMA<br>9406-570                                                                                                    | 108BA00<br>104658D                                                                                                  |  |  |  |  |
|   | Mako05                                                                                                    | Ŧ    |      |                                                                                                    |                                                                                                    |                                                                                                    |                                                                                                    |  |  |  |  |

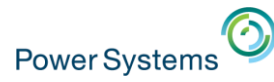

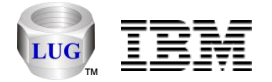

#### Power Connections – LPARs within a managed system

• Right-click and Launch iDoctor Components menu or drill down further to access iDoctor functions.

| 🙀 My Connections                                                                                                    |                                                                                                    |                                                                                                    |
|----------------------------------------------------------------------------------------------------|----------------------------------------------------------------------------------------------------|----------------------------------------------------------------------------------------------------|
| File Edit View Window Help                                                                                                    |                                                                                                    |                                                                                                    |
| a 🛛 🔪 🖈 🖉                                                                                                    | R 🛛 🖓 🕒 🔚 🚺 11 🔍 🗸                                                                                                    |                                                                                                    |
| Remote Command Status IBM                                                                                                    | Connections Power Connections 🔛                                                                                                    |                                                                                                    |
| Remote Command Status     IBM       Power Connections     Image: Ctchmc04       Image: Ctchmc04     Image: Ctchmc04       Image: Ctchmc04     Image: Ctchmc04       Image: Ctchmc04     Image: Ctchmc04       Image: Ctchmc04     Image: Ctchmc04       Image: Ctchmc04     Image: Ctchmc04       Image: Ctchmc04     Image: Ctchmc04       Image: Ctchmc04     Image: Ctchmc04       Image: Ctchmc04     Image: Ctchmc04       Image: Image: Ctchmc04     Image: Ctchmc04       Image: Image: Ctchmc04     Image: Ctchmc04       Image: Image: Ctchmc04     Image: Ctchmc04       Image: Image: Ctchmc04     Image: Ctchmc04       Image: Image: Image: Ctchmc04     Image: Ctchmc04       Image: Image: Image: Image: Ctchmc04     Image: Image: Ctchmc04       Image: Image: Imag | OnnectionsPower connectionsImage: NetworkLPAR nameTypeVersionDescriptionFTPHMCHSyIBM iIBM iVSR3M5 690 0Running; Added by Discover ConnectionsYesHmc795 iIIDoc530IBM iIBM iV7R1M0 410 9Running; iDoctor 7.1 development systemYesHmc795 iIIDi iDoc540IBM iIBM iVSR4M5 1200 0Running; Added by Discover ConnectionsYesHmc795 iIIDi iDoc610IBM iIBM iV6R1M0 400 0RunningYesHmc795 iIIDi RCHAS4D2NIBM iNot ActivatedYesHmc795 iI | IMC Managed<br>ystemLPAR<br>IDAllow perf<br>collection?IDoctor9YesDoctor8YesDoctor7YesDoctor6YesDoctor5Yes |
| MSD-720<br>Crash-Burn<br>Crash-Burn<br>RCHPW520 TOSH<br>RCHLPKMX<br>MSD-610<br>Ctcvha9e<br>Ctcvha9o                                                                                                    |                                                                                                    | r                                                                                                    |

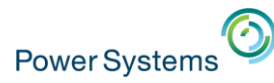

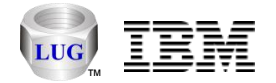

#### Power Connections – IBM i LPAR Functions

• Some functions require a key (CSI, JW, PEX).

| My Connections                                                                                                    |  |  |  |  |  |  |  |  |  |
|----------------------------------------------------------------------------------------------------|--|--|--|--|--|--|--|--|--|
| File Edit View Window Help                                                                                                    |  |  |  |  |  |  |  |  |  |
| 🕿 🔀 💿   🗙 😭   🔤   🕾   🖼   🗠 🔛 🔛 🔛 🚛 🖬   [1] 💿 🗸                                                                                                    |  |  |  |  |  |  |  |  |  |
| Remote Command Status IBM i Connections Power Connections 🔝                                                                                                    |  |  |  |  |  |  |  |  |  |
| Image: Process of the second state of the second state |  |  |  |  |  |  |  |  |  |
| Image: Image: Image |  |  |  |  |  |  |  |  |  |

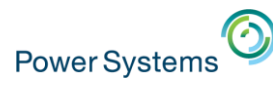

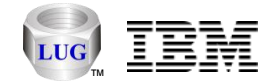

#### **Power Connections – AIX Functions**

• Nmon, npiv, perfpmr, and more.

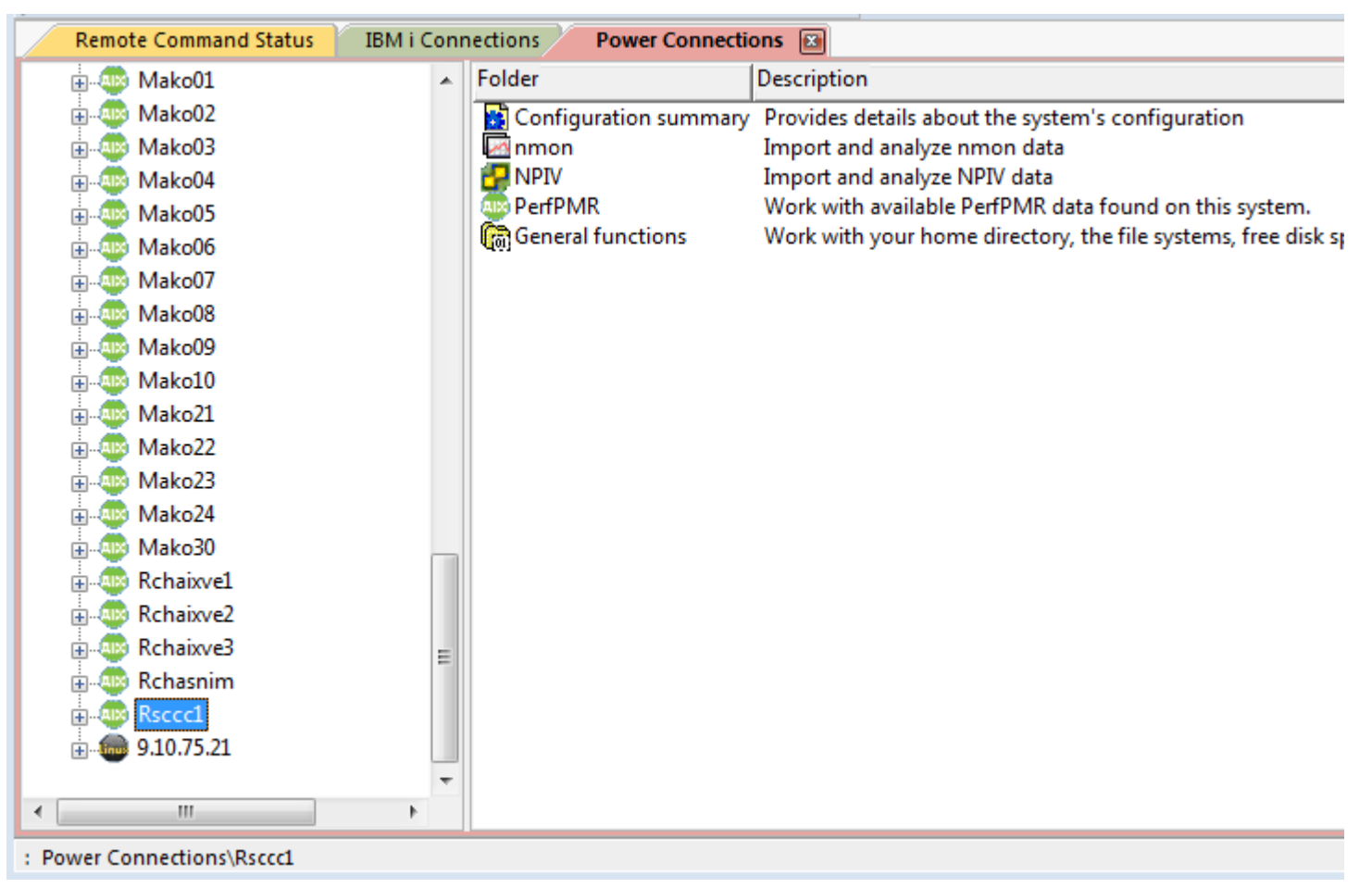

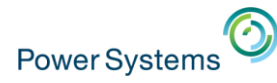

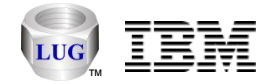

#### Power Connections – AIX – General Functions

#### • File systems /tmp example on an AIX system.

| 🙀 My Connections                                                      |                                                                                                  |                                                 |          |                                                         |                                        |                                                                                                    |                                                                                            |                                                                                                    |            |
|-----------------------------------------------------------------------|--------------------------------------------------------------------------------------------------|-------------------------------------------------|----------|---------------------------------------------------------|----------------------------------------|----------------------------------------------------------------------------------------------------|--------------------------------------------------------------------------------------------|----------------------------------------------------------------------------------------------------|------------|
| File Edit View Window Help                                            |                                                                                                  |                                                 |          |                                                         |                                        |                                                                                                    |                                                                                            |                                                                                                    |            |
| a 🛛 💿 🗙 😤   🔤 🗛 😰   🛱                                                 | ·   🖬   🕾 🕒 📻 🖬   :                                                                              | ] 🔘 🗸                                           |          |                                                         |                                        |                                                                                                    |                                                                                            |                                                                                                    |            |
| Remote Command Status IBM i Conr                                      | Power Connection                                                                                 | ns 📧                                            |          |                                                         |                                        |                                                                                                    |                                                                                            |                                                                                                    |            |
| Configuration summary     Summary     Minimum Annon     Minimum Annon | Name                                                                                             |                                                 | $\Delta$ | Size<br>(bytes)                                         | Modified<br>date                       | File type                                                                                                    | Attributes                                                                                 | Owner                                                                                                 | Syr<br>lin |
| PerfPMR<br>General functions<br>/home/mccargar<br>File systems<br>    | acsiTemp<br>acu_si.log<br>auiml.tmp<br>batterytest.ksh<br>blah.ksh<br>bos<br>bos<br>bosinst.tape |                                                 |          | 512<br>1,641,><br>512<br>1,304<br>452<br>512<br>8,806,> | LOG<br>TMP<br>KSH<br>KSH<br>TAPE       | Sep 08 2006<br>Apr 06 00:55<br>Sep 08 2006<br>Sep 11 2008<br>Jan 30 2012<br>Dec 11 2006<br>May 05 21:11                              | drwxr-xr-x<br>-rwxrwxrwx<br>drwxr-xr-x<br>-rwxr-xr-x<br>-rwxr-xr-x<br>drwxr-xr-x<br>-rw-rr | root system<br>root system<br>root system<br>root system<br>root system<br>root system<br>root system |            |
| ter dia anti-                                                         | Changeid.log                                                                                     |                                                 |          | 1,071                                                   | LOG                                    | Nov 11 2011                                                                                                    | -rw-rr                                                                                     | root system                                                                                           |            |
| tvar<br>                                                              |                                                                                                  | Open (local copy)<br>Edit<br>Run Commands       |          | 5,882<br>222<br>10,742<br>8,393,>                       | OUT<br>File<br>26922<br>TRC            | Jun 15 2007<br>Feb 24 2010<br>Apr 06 2009<br>Apr 06 2009                                                                             | -rw-rr<br>-rw-rr<br>-rw-rr<br>-rw-rr                                                       | root system<br>root system<br>root system<br>root system<br>root system                               |            |
| ·····································                                 | db2greg.trc.dump   db2greg.trc.dump.31   db2setup.err   db2setup.his   db2setup.log              | Upload<br>Transfer to<br>Change Permissions     | +<br>+   | 529,112<br>529,112<br>0<br>65,785<br>165                | DUMP<br>31860<br>ERR<br>HIS<br>LOG     | Apr 06 2009<br>Apr 16 2009<br>Apr 06 2009<br>Apr 06 2009<br>Apr 06 2009                                                              | -rw-r<br>-rw-rr<br>-rw-rr<br>-rw-rr                                                        | root system<br>root system<br>root system<br>root system<br>root system                               |            |
|                                                                       | dpi_socket<br>dsadm.hist.adminme<br>dsadm.hist.casmit<br>dsadm.hist.danhoga                      | Change Directory<br>Create Directory<br>Copy to |          | 0<br>36,152<br>226<br>72                                | File<br>ADMINMEA<br>CASMIT<br>DANHOGAN | Nov 03 2006         srwxrwxrwx           Jun 01 2012         -rw           Sep 11 2008         -rw           Jan 29 2009         -rw | srwxrwxrwx<br>-rw<br>-rw                                                                   | root system<br>root staff<br>root system<br>root system                                               |            |
| · Power Connections\Psccc1: General function                          | sFile systems //tmn/change                                                                       | Delete                                          |          | 1 760                                                   |                                        | Mar 04 2010                                                                                                    |                                                                                            | root outom                                                                                            | 1.2        |

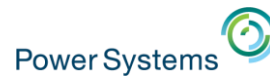

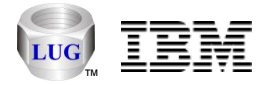

## Power Connections – VIOS (Investigator) Functions

- VIOS Advisor, nmon, npiv, PerfPMR
- VIOS to IBM i disk mappings

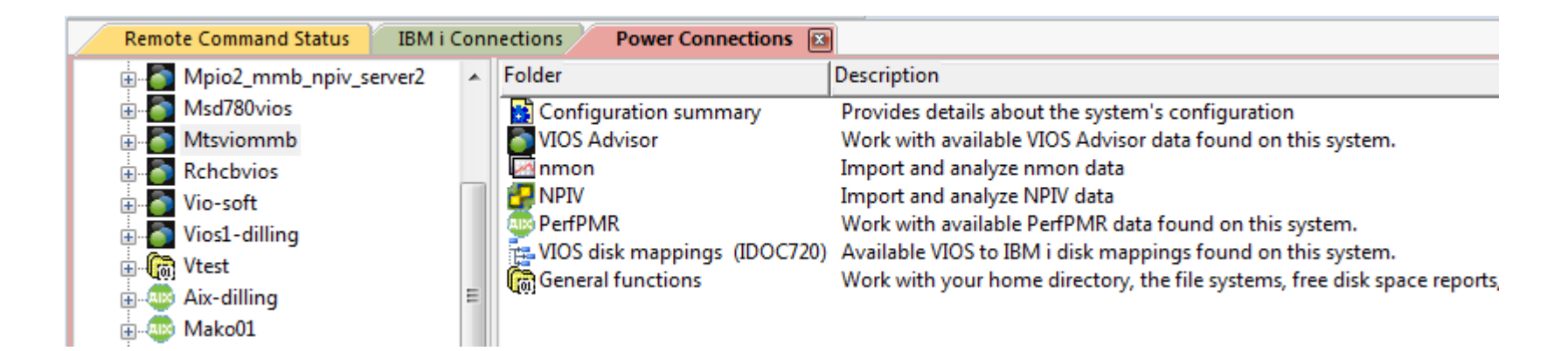

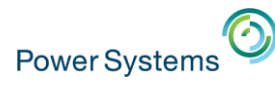

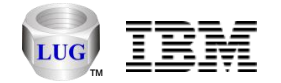

#### Power Connections – VIOS Advisor

- VIOS Advisor folder contains VIOS Advisor .tar files.
  - Create via GUI or part command on VIOS.
  - Use Open menu to download to the PC
  - Unzip all files then open vios\_advisor\_report.xml in Firefox or IE (doesn't work in Google Chrome)

| BM iDoctor for IBM i C01151 [C                                                                                              | C:\IDOCTOR\V81\EXE\DEBUG2\IDOCTOR.EXE 06/0                                                                                                    |                       |                                                                      |                            |                    |
|----------------------------------------------------------------------------------------------------|----------------------------------------------------------------------------------------------------|-----------------------|----------------------------------------------------------------------|----------------------------|--------------------|
| File Edit View Window H                                                                                                    | elp                                                                                                    |                       |                                                                      |                            |                    |
| 🖀 😰 💽 🗙 😤 🖹 🗛                                                                                                    | 📓 🕂 🛛 🖉 😳 🐺 🖬 🖸 🖉 🗸                                                                                                    |                       |                                                                      |                            |                    |
| IBM i Connections Power                                                                                                    | Connections 📧 Remote Command Status                                                                                                    | <b>•</b>              |                                                                      |                            |                    |
| 🗄 🚮 Msd780vios 🔺                                                                                                    | File                                                                                                    | ocation               |                                                                      |                            |                    |
| Mtsviommb                                                                                                    | /tmp/advisor/MTSVIOMmB_140501_12_19_33.t                                                                                                    |                       |                                                                      |                            |                    |
| 🗄 👾 🙀 Configuration su                                                                                                    | /tmp/advisor/MTSVIOMmB_140501_14_14_05.t /tmp/advisor/MTSVIOMmB_140501_14_14_18.t                                                                                                    | Edit                  | 💿 🗢   WinZip Pro - MTSVIOMmB_140                                     | 501_12_19_33.tar           |                    |
| nmon 🗉                                                                                                    | [b] /tmp/advisor/MTSVIOMmB_140501_16_23_57.t [b] /tmp/advisor/MTSVIOMmB_140501_16_44_44_t                                                                                                    | Run Commands          | Jnzip Edit Share Backup                                              | Tools Setting              | is Vie             |
| Herror NPIV     Herror NPIV     Herror NPIV     Herror NPIN     Herror NPIN     Herror NPIN     Herror NPIN     Herror NPIN | <ul> <li>/tmp/advisor/MTSVIOMmB_140301_10_44_44.</li> <li>/tmp/advisor/MTSVIOMmB_150120_20_15_32.t</li> <li>/tmp/advisor/MTSVIOMmB_150122_16_43_36.t</li> <li>/tmp/advisor/MTSVIOMmB_150203_19_56_38.t</li> <li>/tmp/advisor/MTSVIOMmB_150416_18_16_38.t</li> </ul> | Upload<br>Transfer to | ame: MTSVIOMmB_140501_12_19_33<br>: C:\iDoctor\V81\exe\buildinternal | \ServerU\idoc or J         | Jnzip              |
| Rchcbvios                                                                                                    |                                                                                                    | Change Directory      | Unzip                                                                |                            |                    |
| wio solt                                                                                                    | 227 thp/ who vio winb_140450_17_25_00.tai                                                                                                    | Create Directory      | ning icon.png                                                        | PNG image                  | Modifie<br>5/1/201 |
| Vtest -                                                                                                    | <                                                                                                    | Copy to               | _advisorv2.xsl                                                       | XSL Stylesheet             | 5/1/201            |
| : Power Connections\Mtsviommb: V                                                                                            | IOS Advisor/1 1 - 11 of :                                                                                                    | Delete<br>Rename      | _advisor_report.xml<br>_advisor.xsl                                  | XML File<br>XSL Stylesheet | 5/1/201            |

© 2015 International Business Machines Corporation

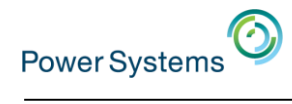

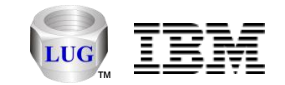

| VIOS Performance Re<br>Hostname : MTSVIOMmB<br>PartitionID: 18<br>IBM Systems Workload Estin | ecording                  | g Summary<br>S Sizings) |                  |              |            |                     |                        |                          |                           | Monitoring<br>Start Time: 05<br>Stop Time: 05<br>Duration: 9 mi | i/01/2014 12:19 F<br>/01/2014 12:29 F<br>in | PM<br>PM |
|----------------------------------------------------------------------------------------------|---------------------------|-------------------------|------------------|--------------|------------|---------------------|------------------------|--------------------------|---------------------------|-----------------------------------------------------------------|---------------------------------------------|----------|
| Advisory Report                                                                              |                           |                         |                  |              |            |                     |                        |                          |                           |                                                                 | Learn Mo                                    | re -     |
| System - Configuration                                                                       |                           |                         |                  |              |            |                     | vios                   | - Processor              |                           |                                                                 |                                             |          |
| Name                                                                                         | Va                        | ue                      |                  |              |            |                     |                        | Name                     | Measured                  | Suggested                                                       | First                                       | I        |
| Processor Family                                                                             | Arc                       | nitecture Power         | PC Implement     | tation       |            |                     |                        |                          | Value                     | Value                                                           | Observed                                    | (        |
| Server Medel                                                                                 | POWER7_COMPAT_mode 64 bit |                         |                  |              | 0          | CPU (?)<br>Capacity | 4.0 ent                |                          | 05/01/2014<br>12:19 PM    |                                                                 |                                             |          |
| Server Frequency                                                                             | 350                       | IBM 9117-MMB            |                  |              |            |                     |                        | Average:0.6%             |                           |                                                                 |                                             |          |
| Server - Online CPUs                                                                         | 4.0                       | 4.0 cores               |                  |              |            | i                   | CPU (?)<br>consumption | (cores:0.1)<br>High:9.5% |                           | 05/01/2014<br>12:19 PM                                          | 0                                           |          |
| Server - Maximum                                                                             | 8.0                       | cores                   |                  |              |            |                     |                        |                          | (cores:0.4)               |                                                                 |                                             |          |
| Supported CPUs                                                                               | 2.2                       | 2.0                     |                  |              |            |                     | i                      | Processing               | Shared CPU,<br>(UnCapped) |                                                                 | 05/01/2014<br>12:19 PM                      |          |
| VIOS Level                                                                                   | 0.1                       | 5.0                     |                  |              |            |                     |                        | Mode                     | (onouppou)                |                                                                 | 12.1011                                     |          |
| /IOS - I/O Activity                                                                          | 0.1                       |                         |                  |              |            |                     | •                      | Capacity<br>Weight       | 128                       | 129-255                                                         | 05/01/2014<br>12:19 PM                      |          |
| Name                                                                                         | Va                        | ue                      |                  |              |            |                     | 0                      | Virtual (?)              | 4                         |                                                                 | 05/01/2014                                  | Γ        |
| Disk I/O Activity                                                                            | ? Ave                     | rage : 0 @ 0.00         | KB Peak: 0 @     | 0KB          |            |                     |                        | Processors               |                           |                                                                 | 12:19 PM                                    |          |
| [Average Send: 15 @ 5.2 MBps , Average Receive: 15 @                                         |                           |                         |                  |              |            | 0                   | SMT Mode ?             | SMT4                     |                           | 12:19 PM                                                        |                                             |          |
| Activity in Activity                                                                         | 1.0                       | MBps]                   | 5110. TO (g) 21. | + mopo, i ca | K I COOIVO |                     | Syste                  | em - Shared Pro          | ocessing Pool             |                                                                 |                                             |          |
| /IOS - Disk Adapters                                                                         |                           |                         |                  | Risk/Imp     | act 1=lowe | est 5=highest       |                        | Name                     | Measured                  | Suggested                                                       | First                                       |          |
| Name Me                                                                                      | asured                    | Suggested               | First            | Last         | Risk       | Impact              |                        |                          | Value                     | Value                                                           | Observed                                    | 1        |

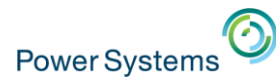

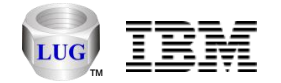

#### Power Connections – Linux Functions

• Nmon, configuration summary, access file system, etc.

| BM iDoctor for IBM i C01151 [C:\IDOCTO                             | R\V81\EXE\DEBUG2\IDOCTOR.EXE 06                                                   | 5/01/2015 12:23:28] CA 110-10       |                             |                                       |  |  |  |  |  |  |
|--------------------------------------------------------------------|-----------------------------------------------------------------------------------|-------------------------------------|-----------------------------|---------------------------------------|--|--|--|--|--|--|
| <u>F</u> ile <u>E</u> dit <u>V</u> iew <u>W</u> indow <u>H</u> elp |                                                                                   |                                     |                             |                                       |  |  |  |  |  |  |
| 🖀 🗾 💿 🗙 😤   🔤 A 📓   🐄   🐖   🕾 🕒 🔚 🚺   [] @ 🗸                       |                                                                                   |                                     |                             |                                       |  |  |  |  |  |  |
| IBM i Connections Power Connectio                                  | ns 📧 Remote Command Status                                                        |                                     |                             | •                                     |  |  |  |  |  |  |
| 🖶 🐗 Rchaixve2 🔺 Folder                                             | Description                                                                       |                                     |                             |                                       |  |  |  |  |  |  |
| 🖶 🐗 Rchaixve3 🛛 🙀 Config                                           | Rchaixve3 Configuration summary Provides details about the system's configuration |                                     |                             |                                       |  |  |  |  |  |  |
| 🖶 🐗 Rchasnim 🛛 🗖 nmon                                              | Import and analyz                                                                 | e nmon data                         |                             |                                       |  |  |  |  |  |  |
| 🖶 🐗 Rsccc1 🛛 🕅 Genera                                              | I functions Work with your ho                                                     | me directory, the file systems, fre | e disk space reports, and o | other general purpose functions for F |  |  |  |  |  |  |
| 9.10.75.178                                                        |                                                                                   |                                     |                             |                                       |  |  |  |  |  |  |
| 🕀 🙀 Configuration                                                  |                                                                                   |                                     |                             |                                       |  |  |  |  |  |  |
| 🖶 🚾 nmon                                                           |                                                                                   |                                     |                             |                                       |  |  |  |  |  |  |
| 🕀 🗑 General functic 😑                                              |                                                                                   |                                     |                             |                                       |  |  |  |  |  |  |
| ÷ · · · · · · · · · · · · · · · · · · ·                            |                                                                                   |                                     |                             |                                       |  |  |  |  |  |  |
| <                                                                  |                                                                                   |                                     |                             | Þ                                     |  |  |  |  |  |  |
| : Power Connections\9.10.75.178                                    |                                                                                   |                                     |                             | 1 - 3 of 3 objects                    |  |  |  |  |  |  |

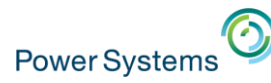

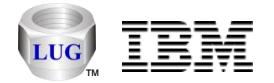

#### Power Connections – Analysis Database Graphing Support

- DB2 on IBM i
  - Nmon (with or without VIOS to IBM i disk mappings)
  - NPIV
  - HMC Islparutil stats
  - HMC configurations
- SQLite on the PC
  - Nmon (without a VIOS to IBM i disk mapping)
  - Other options not yet available
- Oracle Express on the PC
  - Removed because agreement with Oracle doesn't allow use of free Oracle DBs in IBM products.

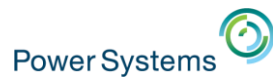

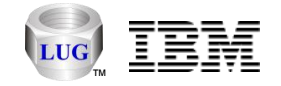

#### Power Connections – Set Analysis Database

• Configure where Power performance data will be stored.

| Msd780vios  Mtsviomm  Rchcbvios  Vio-soft | Launch VIOS Investigator. |                 |                               |                                                                                                  |        |
|-------------------------------------------|---------------------------|-----------------|-------------------------------|--------------------------------------------------------------------------------------------------|--------|
| 🗄 🧿 Vios1-dillin                          |                           | 📱 Power Conne   | ×                             |                                                                                                  |        |
| 🗄 🗑 Vtest                                 | Add Connection            |                 |                               |                                                                                                  |        |
| Aix-dilling                               | Delete                    | I his screen    | lets you determine which type | e of database you want to use to analyze the<br>s may still work without doing this but for best | ОК     |
|                                           | Edit                      | results it's hi | ghly recommended to use or    | te of the options below.                                                                         | Canaal |
| Hako02                                    | Set Analysis Database     |                 | Databasa tuna:                | ·                                                                                                | Cancel |
|                                           |                           | <b>*</b>        | Dalabase type.                |                                                                                                  |        |
|                                           |                           | Ø               | DB2 on IBM i                  |                                                                                                  |        |
|                                           |                           |                 | Analysis system:              | IDOC720                                                                                          |        |
|                                           |                           |                 | SQLite on the PC              |                                                                                                  |        |
|                                           |                           |                 | ODBC data source:             | LOCAL_SQLITE                                                                                     | Create |
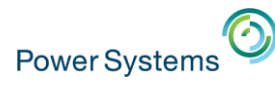

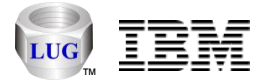

### Analyzing Power Performance Data (nmon, npiv, etc.)

- Under any IBM i component: General Functions -> Power.
  - Data can be stored in the IFS or PC, then use Analyze Data menu to convert to DB files for graphing purposes.
  - Note: When connected to an IBM i, the Set Analysis Database setting does not apply. Data on the IBM i will always be shown.
- Power Connections
  - Expand a VIOS, Linux or AIX system for analysis options.
  - Nmon, npiv, VIOS Advisor or PerfPMR depending on type of system.
- Power Connections -> SQLite
  - Under the nmon folder. More to come in the future here.
  - Users without access to AIX/Linux/VIOS can also use this to analyze data entirely on the PC without touching the server (assuming they have the .nmon files.)

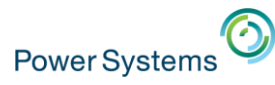

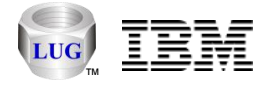

### Job Watcher -> General Functions -> Power Example

• Each folder provides options to analyze (graph) or import additional data.

| BM iDoctor for IBM i C01151 [C:\IDOCTOR\V81\EXE\DEBUG2\IDOCTOR.EXE 06/02/2015 07:25:17] CA 110-10 |   |                           |                                                             |  |  |  |  |
|---------------------------------------------------------------------------------------------------|---|---------------------------|-------------------------------------------------------------|--|--|--|--|
| File Edit View Window Help                                                                        |   |                           |                                                             |  |  |  |  |
| a 🛛 💽 🖂 😤 🖕 🗛 🛐 🖼 🖉 🖓 🖓 📆 🚺 [1] 🎯 呈                                                               |   |                           |                                                             |  |  |  |  |
| IBM i Connections Idoc720: Job Watcher - #1 🖾 Remote Command Status                               |   |                           |                                                             |  |  |  |  |
| 🖃 🛺 Job Watcher                                                                                   | * | Folder Name               | Description                                                 |  |  |  |  |
| 🗄 🗑 Libraries                                                                                     |   | VIOS Advisor              | Work with available VIOS Advisor data found on this system. |  |  |  |  |
| Definitions                                                                                       |   | - Imon                    | Import and analyze nmon data                                |  |  |  |  |
| 😥 🚾 SQL tables                                                                                    |   | 🚼 NPIV                    | Import and analyze NPIV data                                |  |  |  |  |
| 🛓 Monitors                                                                                        | - | VIOS disk mappings        | Available VIOS to IBM i disk mappings found on this system. |  |  |  |  |
|                                                                                                   | = | HMC Configurations        | Work with historical HMC configuration data                 |  |  |  |  |
| 🖃 🕼 General functions                                                                             |   | HMC Isiparutil statistics | Work with HMC Isiparutil statistics                         |  |  |  |  |
| 🗄 📲 iDoctor FTP GUI                                                                               |   |                           |                                                             |  |  |  |  |
| 🗄 🌮 Power                                                                                         |   |                           |                                                             |  |  |  |  |
|                                                                                                   |   |                           |                                                             |  |  |  |  |
| Browse collections                                                                                |   |                           |                                                             |  |  |  |  |
| Saved collections                                                                                 |   |                           |                                                             |  |  |  |  |
|                                                                                                   | Ŧ |                           |                                                             |  |  |  |  |

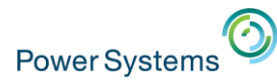

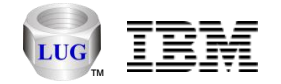

#### Nmon

- All "nmon Analyzer"-like graphs added to iDoctor
  - Ron McCargar maintains the Excel nmon Analyzer now.
  - 83 graphs + 65 reports
- The original set of CSI-like nmon graphs are also available.
- A mechanism to automatically monitor/analyze new data sent to the IBM i is being developed.
- Multiple collections/days can be graphed at once.
- nmon Analyzer website/downloads
  - <u>https://www.ibm.com/developerworks/community/wikis/home?lang=en#!/wiki/Pow</u> <u>er%20Systems/page/nmon\_analyser</u>
- Nigel Griffith's work on nmonchart:
  - <u>http://nmon.sourceforge.net/pmwiki.php?n=Site.Nmonchart</u>

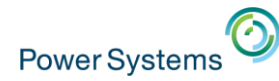

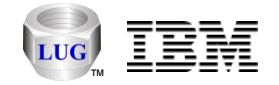

#### Nmon Analyzer – SYS\_SUMM Graph Example

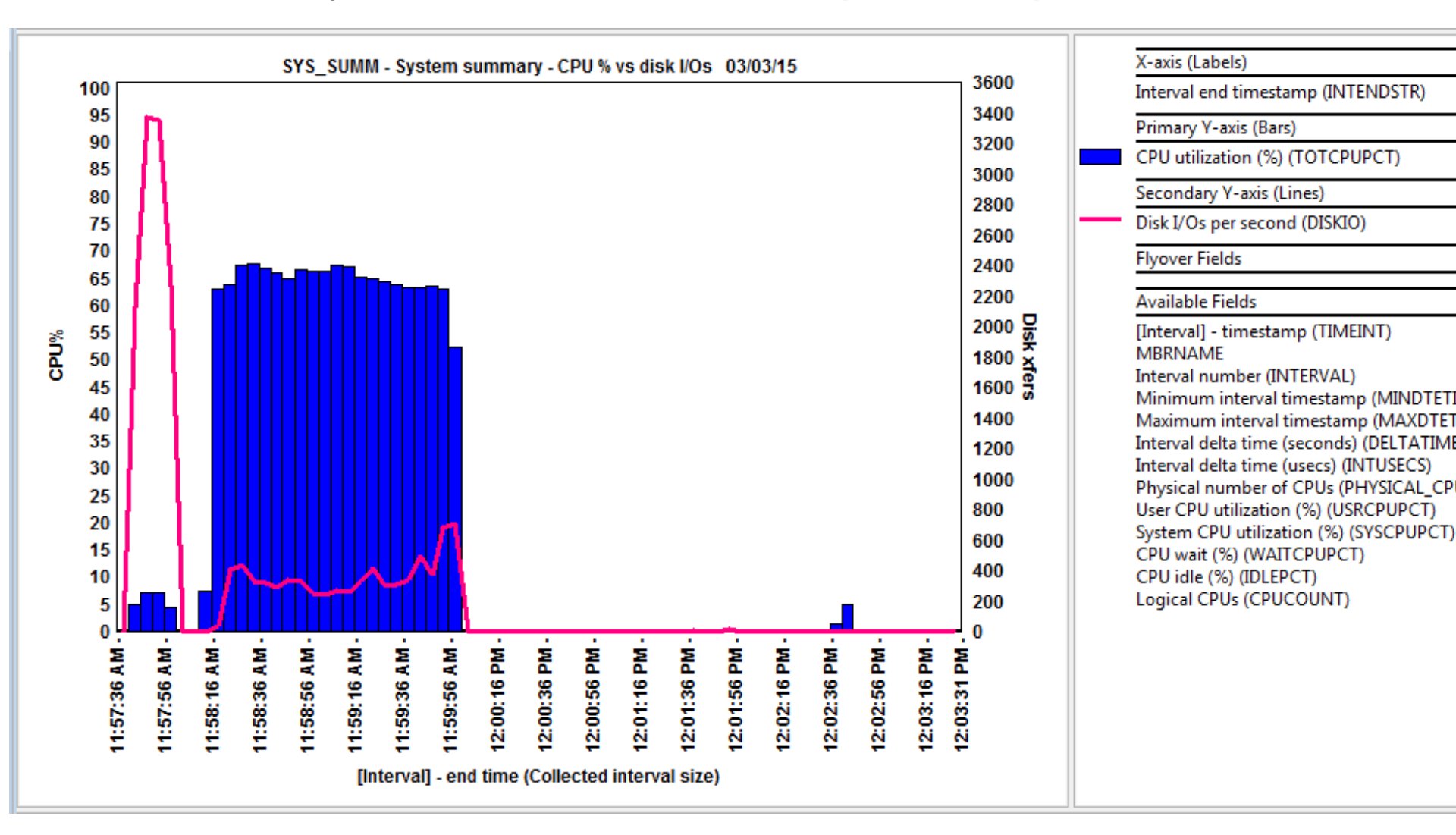

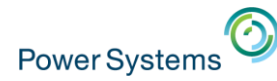

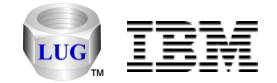

### Nmon Analyzer – LPAR Graph Example

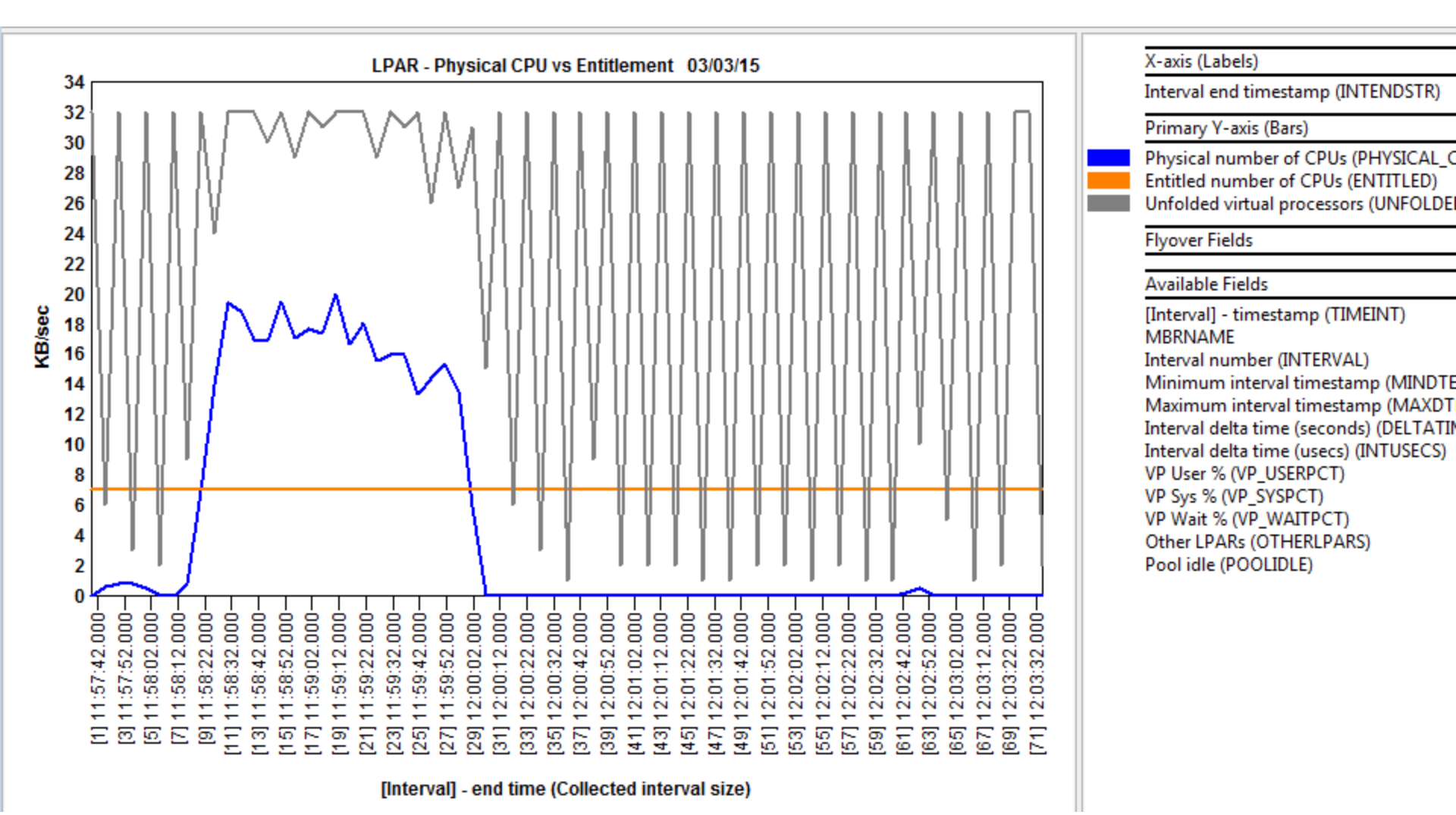

© 2015 International Business Machines Corporation

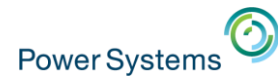

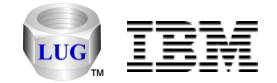

## Nmon Analyzer – LPAR Graph Example

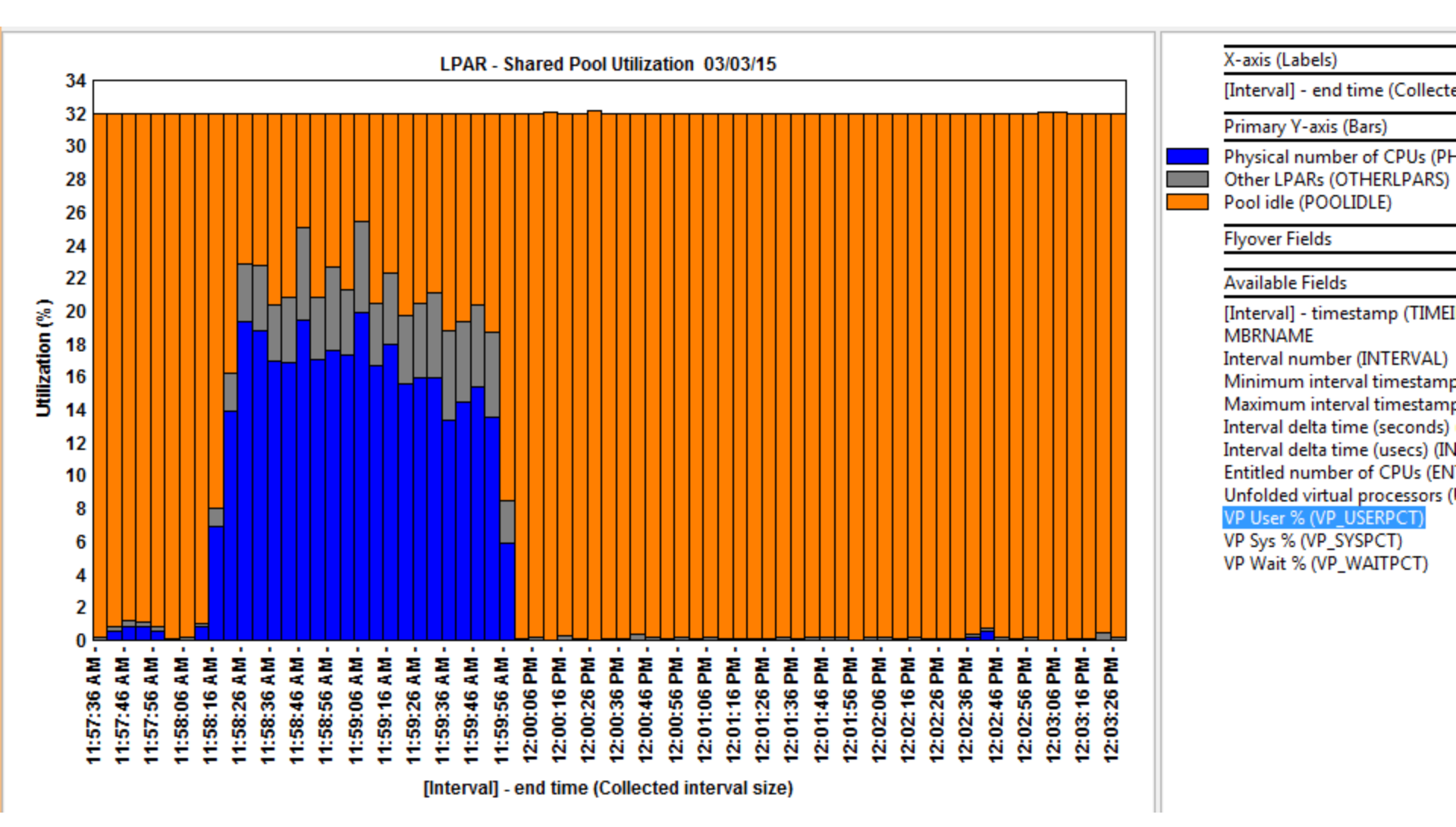

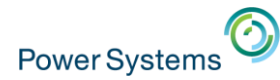

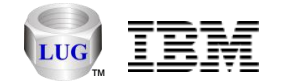

#### Nmon Analyzer – CPU\_SUMM Graph Example

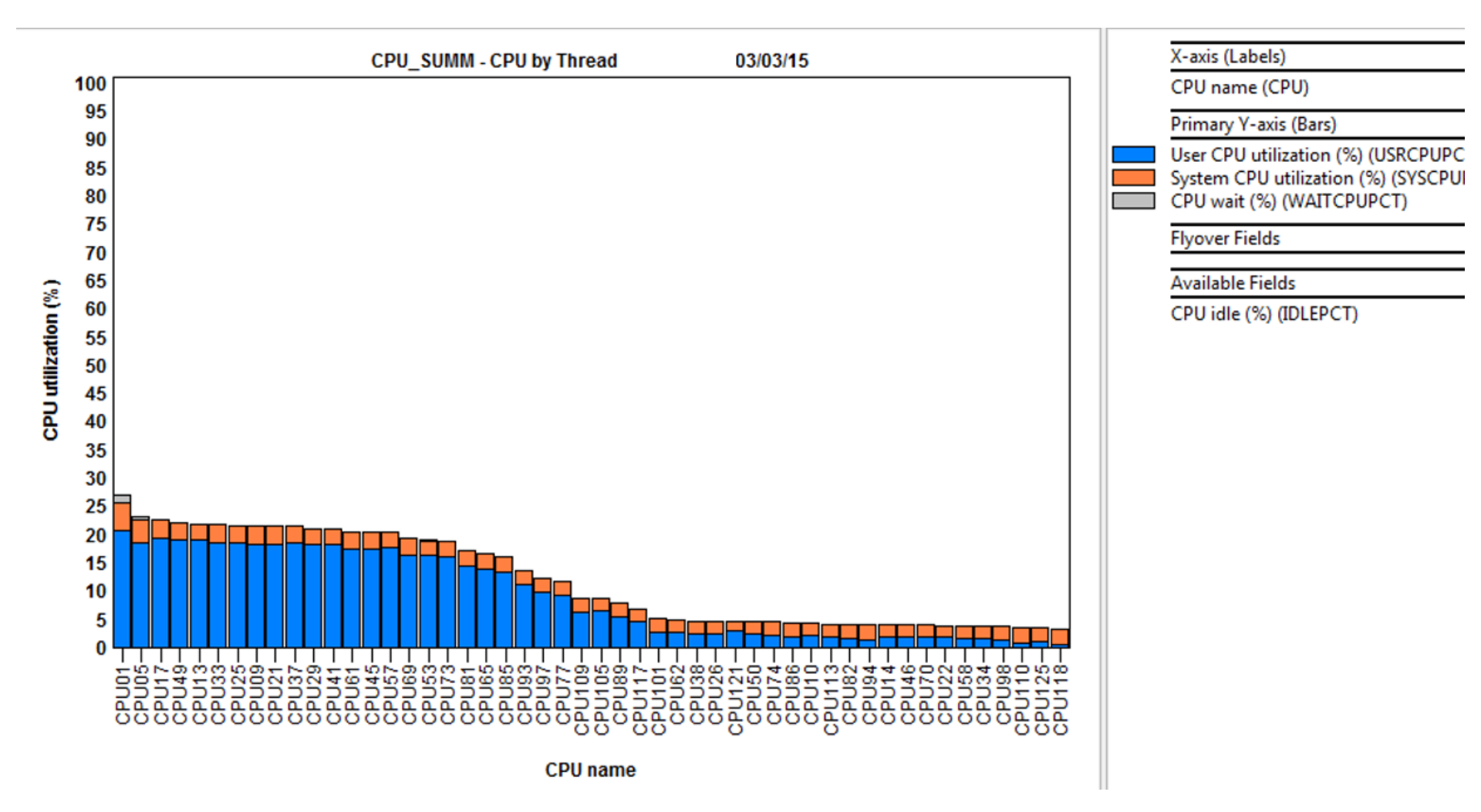

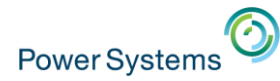

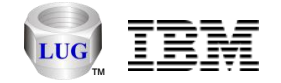

#### Nmon Analyzer – DISKWIO Graph Example

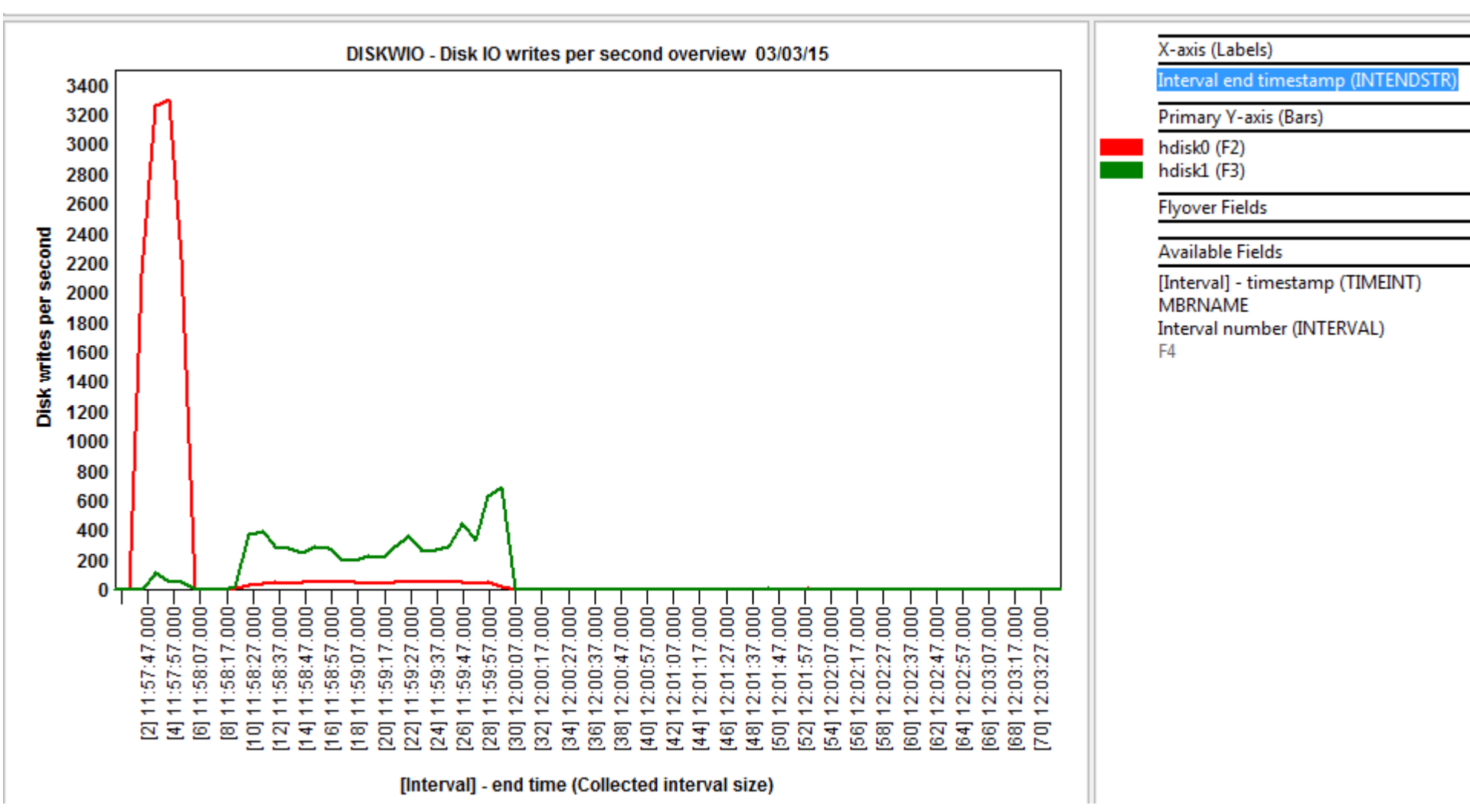

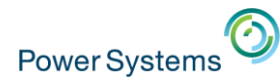

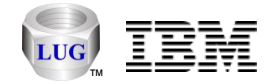

#### Nmon Analyzer – MEMNEW Graph Example

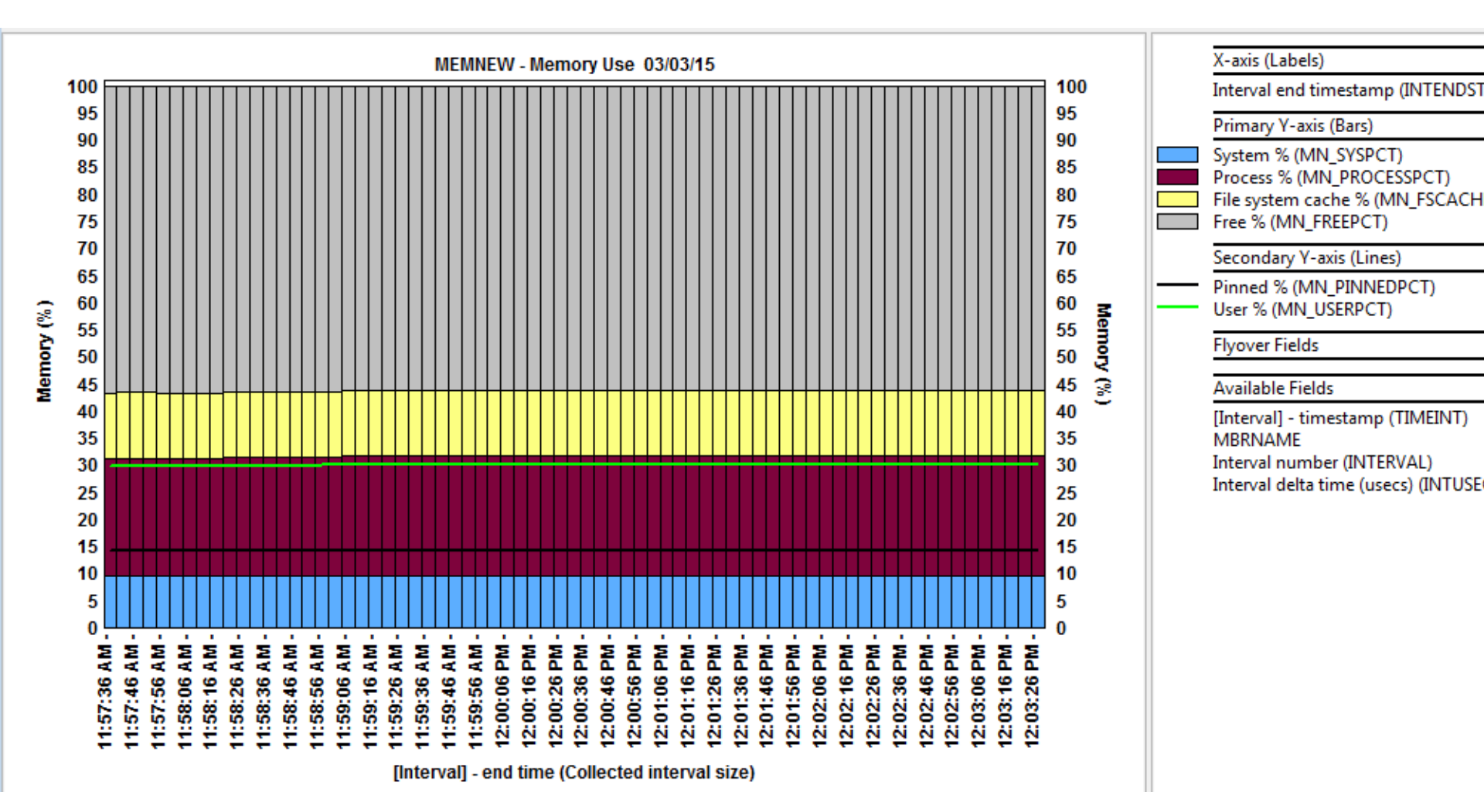

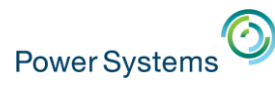

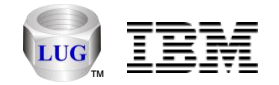

## **HMC Configurations**

- Collects HMC configuration data and stores in IBM i DB2.
  - Similar to HMC Scanner
  - Access this under IBM i -> General Functions -> Power
  - Support to store data in SQLite coming soon.

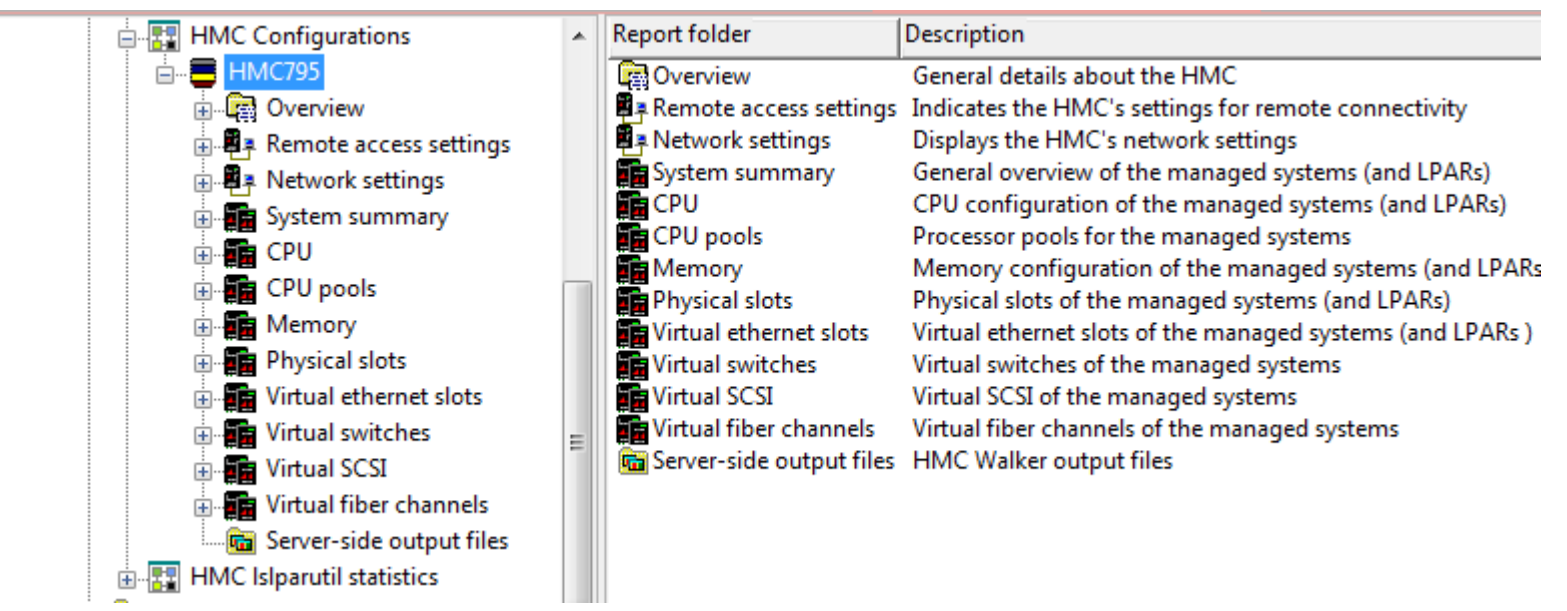

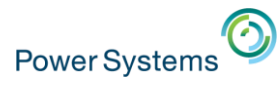

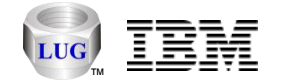

### HMC Islparutil statistics

- Collects HMC Islparutil statistics and stores in IBM i DB2.
  - Allows graphing of managed systems or individual LPARs.
  - Support to store in SQLite coming soon.

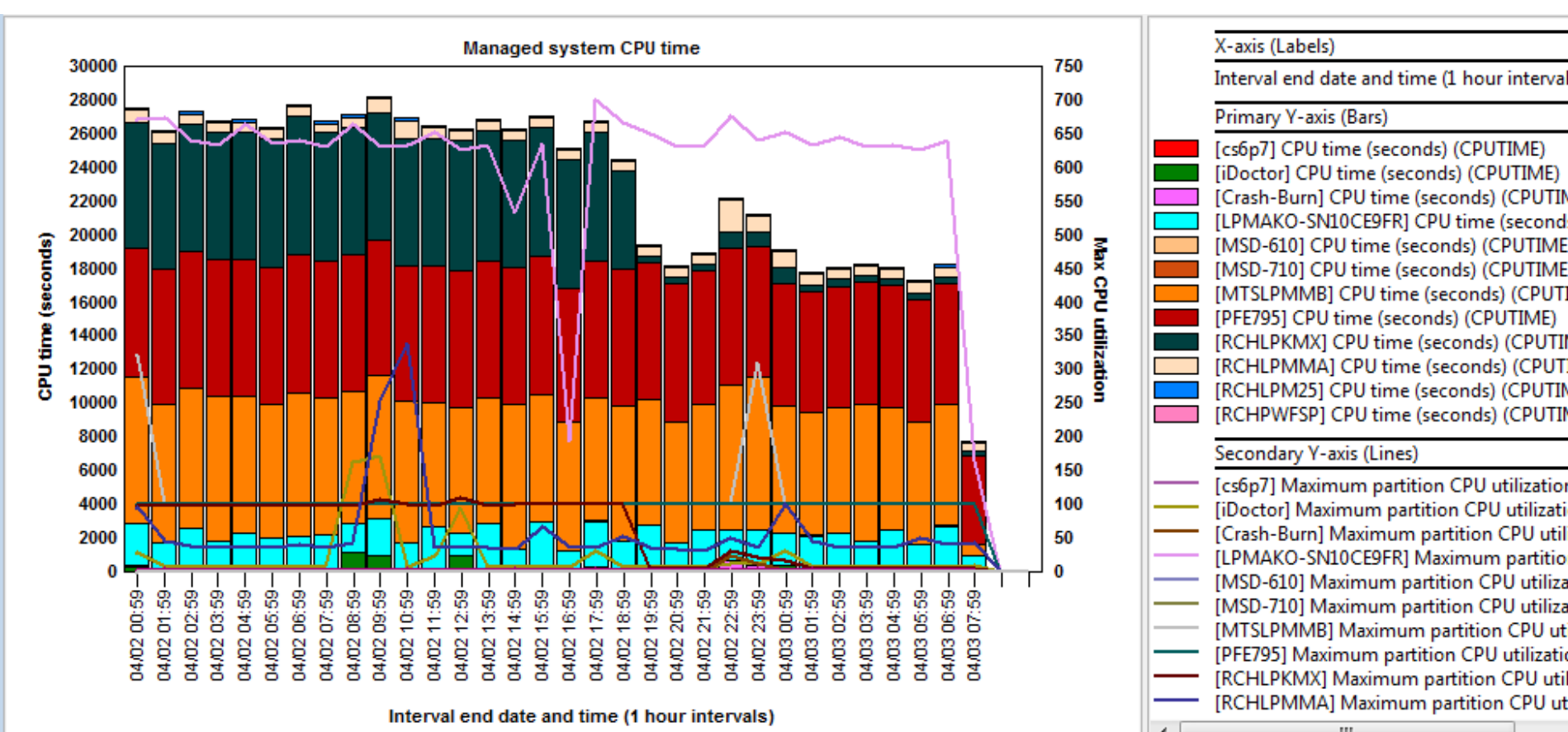

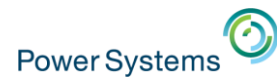

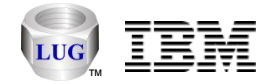

### Sessions

- The GUI keeps track of all views opened and saves to a 'history' folder the state of your current session.
  - Can be used to restore a previous session from an earlier date
    - File -> Open iDoctor Session...
  - Or restore your session if the iDoctor GUI crashes.
    - File -> Restore Previous iDoctor Session
  - Save your current session to a file of your choice for later.
    - File -> Save iDoctor Session As...
- **Note:** This functionality replaces the shortcut support for individual graphs.

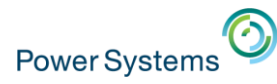

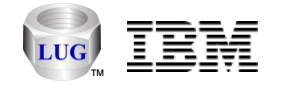

### **General Functions**

- New folder added to most components
  - Provides miscellaneous functions: File system access, Power, Work management, SQL tables, Disk units, etc.
  - Added to avoid cluttering up initial list of functions.

| BM iDoctor for IBM i C01151                                                                                                    | [C:\IDOCTOR\V81\EXE\DEBUG2\ID                                                                                                    | OCTOR.EXE 06/02/2015 07                                                                                                    | 7:25:17] CA 110-10                                                                                                    | - • ×                                  |  |  |  |
|----------------------------------------------------------------------------------------------------|----------------------------------------------------------------------------------------------------|----------------------------------------------------------------------------------------------------|----------------------------------------------------------------------------------------------------|----------------------------------------|--|--|--|
| File Edit View Window                                                                                                    | Help                                                                                                    |                                                                                                    |                                                                                                    |                                        |  |  |  |
| 📾 🏾 💽 🗙 🖀 .                                                                                                    | A 📓   🕾   🗟   🗟 🚱 📻                                                                                                    | 🖬   [] 🞯 😡 🗸                                                                                                    |                                                                                                    |                                        |  |  |  |
| IBM i Connections Idoc720: Job Watcher - #1 📧 Remote Command Status                                                               |                                                                                                    |                                                                                                    |                                                                                                    |                                        |  |  |  |
| 🖃 🛺 Job Watcher                                                                                                    | Folder Name                                                                                                    | Description                                                                                                    |                                                                                                    |                                        |  |  |  |
| <ul> <li>Libraries</li> <li>Definitions</li> <li>SQL tables</li> <li>Monitors</li> <li>PEX+</li> <li>General functions</li> </ul> | <ul> <li>iDoctor FTP GUI</li> <li>Power</li> <li>SQL catalog functions</li> <li>Browse collections</li> <li>Saved collections</li> <li>Work management</li> <li>ASPs</li> <li>Disk units</li> <li>Objects owned by MCCARGAR</li> </ul> | The iDoctor FTP GUI cor<br>Import and analyze non<br>Work with various functi<br>Look for iDoctor collecti<br>Work with save files con<br>Work with iDoctor scheo<br>Work with the ASPs cont<br>Work with all disk units o<br>Work with the objects on | nponent<br>IBM i performance data available on this sy<br>ions that utilize the DB2 for i SQL catalog ta<br>ons on the partition in various ways<br>taining performance data saved using the i<br>duled jobs and all active jobs<br>figured<br>configured<br>n the partition owned by MCCARGAR | <sup>rstem</sup><br>bles<br>Doctor GUI |  |  |  |
|                                                                                                    |                                                                                                    |                                                                                                    | 1 - 9 of 9 ob                                                                                                    | jects                                  |  |  |  |

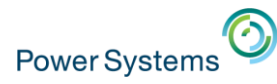

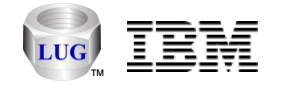

## iDoctor FTP GUI (free)

- · Access the IFS or work with libraries/objects on an IBM i
  - Can be used to upload/download performance files or analyze them (i.e. kick off procedures for graphing purposes.)

| IBM i Connections Idoc720: Job Watcher - #1 |   | Remote Comman | d Status        | Idoc710: Job Watcher - #1  |      |            |            |          |
|---------------------------------------------|---|---------------|-----------------|----------------------------|------|------------|------------|----------|
| Job Watcher                                 | - | Name          | Size<br>(butes) | Modified date              | File | Attributes | Owner      | Symbolic |
| 🖅 👩 Libraries                               |   |               | (bytes)         |                            | type |            |            | IIIIK    |
|                                             |   | 📓 bin         | 8               |                            |      | Irwxrwxrwx | QSYS       | /usr/bin |
| 🚋 🚾 SQL tables                              |   | bsmenges      |                 |                            |      | drwxrwxrwx | BSMENGES   |          |
| 🗄 📲 Monitors                                |   | core          | 1,751,812       |                            |      | -rw-rw-rw- | QSYS       |          |
|                                             |   | dev 📃         |                 |                            |      | drwxrwxr-x | QSYS       |          |
| General functions                           |   | etc 💭 🖉       |                 |                            |      | drwxr-xr-x | QSYS       |          |
|                                             | = | inter fixes   |                 |                            |      | drwxrwxrwx | QSECOFR    |          |
|                                             |   | home          |                 |                            |      | drwxrwxrwx | QSYS       |          |
|                                             |   | docsql        |                 |                            |      | drwxrwxrwx | MCCARGAR   |          |
| Libraries                                   |   | imgclg        |                 |                            |      | drwxrwxrwx | QSECOFR    |          |
| e Power                                     |   | 🛄 labdata     | _               |                            |      | d          | QSYS       |          |
| 🖶 🥘 VIOS Advisor                            |   | 📓 lib         | 8               |                            |      | Irwxrwxrwx | QSYS       | /usr/lib |
| 🕀 🗤 🚾 nmon                                  |   | pmr64349      |                 |                            |      | drwxrwxrwx | QDFTOWN    |          |
|                                             |   | profilehunter | r               |                            |      | drwxrwxr-x | GWATTS     |          |
| VIOS disk mappings                          |   | QDLS          |                 |                            |      | drwxrwx    | QDOC       |          |
|                                             |   | QFileSvr.400  |                 | 2015-04-14-19.59.00.000000 |      | dr-x       | QSYS       |          |
|                                             |   |               |                 |                            |      | drwxr-xr-x | QSYS       |          |
|                                             |   | QNetWare      |                 |                            |      | dxx        | QSYS       |          |
|                                             |   |               |                 | 2015-04-14-19.59.00.000000 |      | dr-x       | QDFTOWN    |          |
| 🗄 📲 Remote access settings                  |   | QOpenSys      |                 |                            |      | drwxrwxrwx | QSYS       |          |
| 🕀 📲 Network settings                        |   | QOPT          |                 |                            |      | drwxrwxrwx | QDFTOWN    |          |
| 🕀 📻 System summary                          |   | QSR           |                 | 2015-05-30-00.58.00.000000 |      | drwx       | QLPINSTALL |          |
|                                             |   | QSYS.LIB      |                 | 2015-06-02-09.03.00.000000 |      | drwxr-x    | QSYS       |          |
| E CPU pools                                 |   |               |                 |                            |      | drwxrwx    | QTCP       |          |
|                                             | Ŧ | QVGEN         |                 |                            |      | drwxrwxr-x | QSYS       |          |

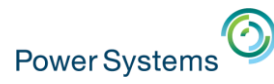

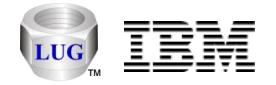

# General functions -> SQL Catalog functions

- Tables
  - Work with real time table/member statistics since last IPL or create and graph your own data collections.
  - Can be used to determine best candidates to move to SSDs.
  - This could be extended to collect index statistics if desired.
- IBM i Services
  - Provides miscellaneous functions: system values, PTFs, users/groups.
  - Could add more here if users are interested.

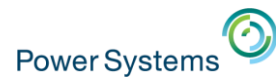

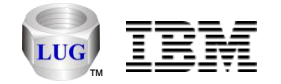

#### Table statistics graph example

- Accessible under General functions -> SQL Catalog functions -> Tables -> Table statistics after creating a collection.
- Stats can be either given since last IPL or during the data collection.
- Member statistics graphs also available.

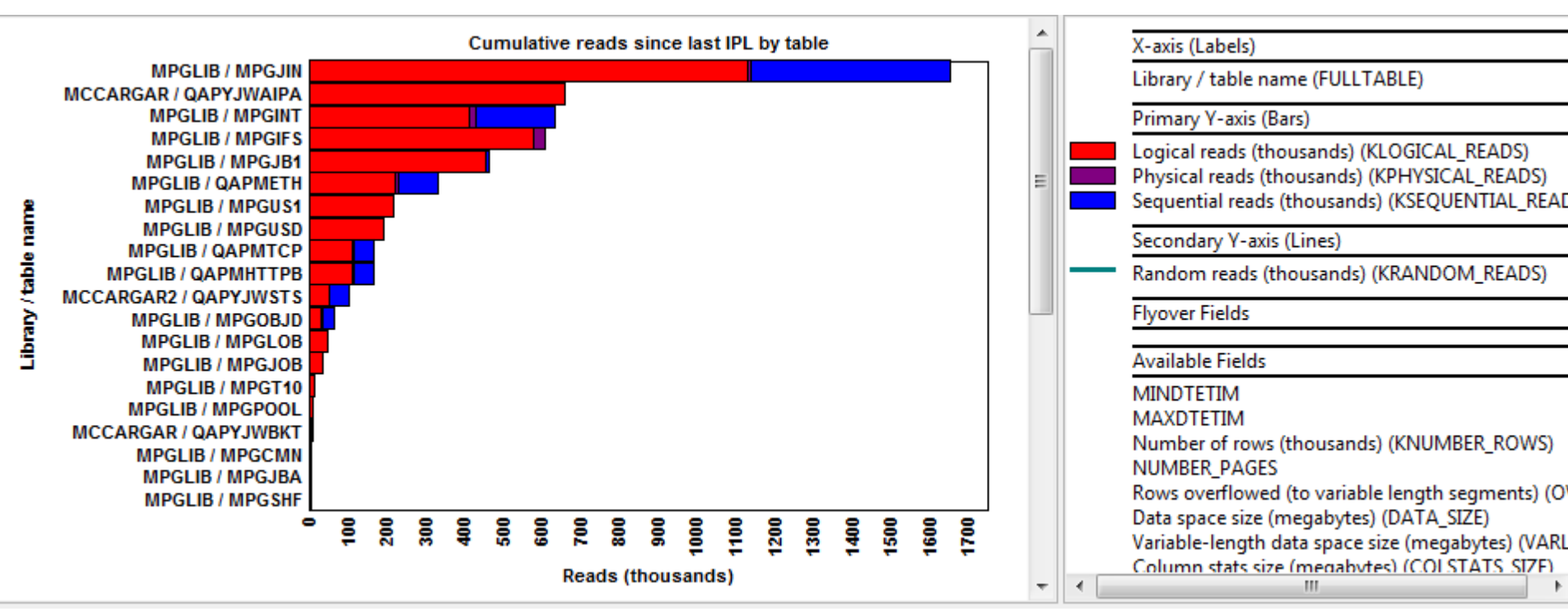

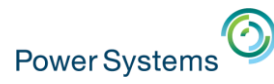

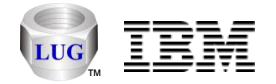

### Increase number of graphs you can open

- iDoctor graph control uses large number Windows GDI objects
  - Windows default limit is 10000 by default (per application.)
  - A single 300 bar x 33 color graph might use 2500-3000 objects.
  - Limit can be increased to 64K max.
- Within the iDoctor directory you can
  - Increase limit to 40K by running SetGDILimitTo40K.reg
  - Restore back to default Windows limit by running SetGDILimitTo10K.reg
  - Note: iDoctor directory is typically C:\program files (x86)\ibm\idoctor or C:\program files\ibm\idoctor

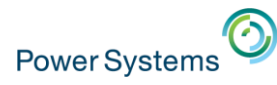

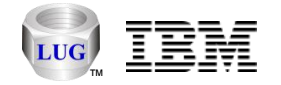

# IBM i Connection SSL Support

- Check the <u>Use SSL</u> option on your IBM i connection.
  - Applies to remote command/program calls and ODBC connections only.
- Note: Secure FTP options are not available in all areas of iDoctor.
  - Need help testing this due to lack of test environments.
  - If this is something you are interested and can help test, contact me.

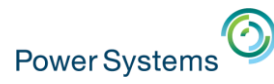

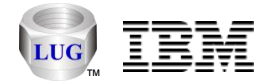

# Super collections

- iDoctor super collections are now created using Must Gather Tools.
  - These contain PEX, JW, CS data and more.
  - QMGTOOLs library must be installed
- PEX+ folder in GUI is used to view data
  - This requires license keys to both JW and PEX
  - Start collections using Start Collection menu on the PEX+ folder.

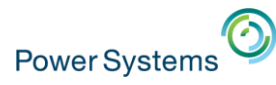

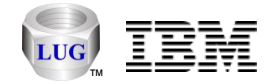

### IDRINSTALL command

- Allows iDoctor and QMGTOOLs to be installed via green screen
  - Can check for new builds and download the latest automatically
  - or use a specified library that contains the iDoctor save files if FTP access is not available.
  - Command exists in QIDRGUI and QMGTOOLS libraries with latest builds.

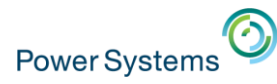

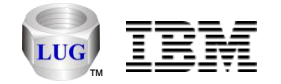

### Install the GUI silently

- Added support to install with no interface or prompts.
- Unzip iDoctorClientUpdate.exe (using WinZip or other compatible software) to a directory of your choice. Then execute InstalliDoctor.exe with these parameters:
  - InstalliDoctor.exe -hidegui -nostart
- -hidegui will cause the installer to not be shown at all
- -nostart will not start the iDoctor GUI when complete.

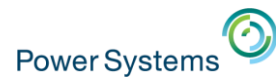

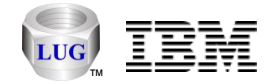

## New graphing features

- Sort option from graph legend
  - Right-click desired field in legend and use Sort menu.
    - Ascending or descending options are available.
- Mouse wheel scrolling
  - See Preference -> Display -> Mouse wheel scroll percentage
  - Hold down CTRL while scrolling to increase/decrease bars per page shown.
- Zoom
  - Left-click and hold to draw a selection area over the graph to zoom in.
  - Zoom out by clicking on the graph again.
  - Note: You can zoom in multiple times.

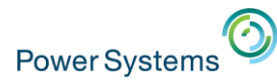

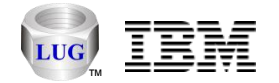

#### Favorites

© 2015

- New option in CSI and JW to show most widely used graphs.
- Define your own favorites using the iDoctor Report Generator interface

| My Connections                                                                                                    | r-defined favorites will a                                                                                                    | coear at the botton | n of the list of |         |  |  |  |
|----------------------------------------------------------------------------------------------------|----------------------------------------------------------------------------------------------------|---------------------|------------------|---------|--|--|--|
| <u>F</u> ile <u>E</u> dit <u>V</u> iew <u>W</u> indow <u>H</u> elp                                                                                                    |                                                                                                    |                     |                  |         |  |  |  |
|                                                                                                    |                                                                                                    |                     |                  |         |  |  |  |
| IBM i Connections Power Connections Collection Services Investigator - #1 💌                                                                                                    |                                                                                                    |                     |                  |         |  |  |  |
| erig Q07600000.<br>erig Q07500000.<br>erig Q07500000.<br>erig Q07500000.<br>erig SQL tak<br>erig Favorite<br>erig Wait gr<br>erig CPU gri<br>erig System<br>erig Memor                                                                                                    | Collection overview time signature Collection overview time signature Collection over | table               |                  |         |  |  |  |
| Time Job cou     Job cou     Job cou | I/O rates totals for ASP < <dsasp>&gt;     I/O size totals for ASP &lt;<dsasp>&gt;     Memory pool sizes     Job temporary storage allocations by thread     SQL performance overview with statements executed     test     memory graphs     PT1</dsasp></dsasp>                                                                                                    |                     |                  |         |  |  |  |
| Collection Services Investigator\Lib                                                                                                    | raries\Qpfrdata\Q07500002\Favorites\Collection overview ti                                                                                                    | ime signature       | 1 - 16 of 16     | objects |  |  |  |

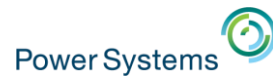

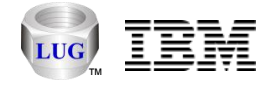

## Collection Services Investigator – CPU core graphs

- In the CPU Graphs folder added these graphs:
  - CPU utilization breakdown by core vs total CPU utilization
  - CPU utilization breakdown by core
  - 7.1/6.1 = 64 cores max; 7.2 = 96 cores max.

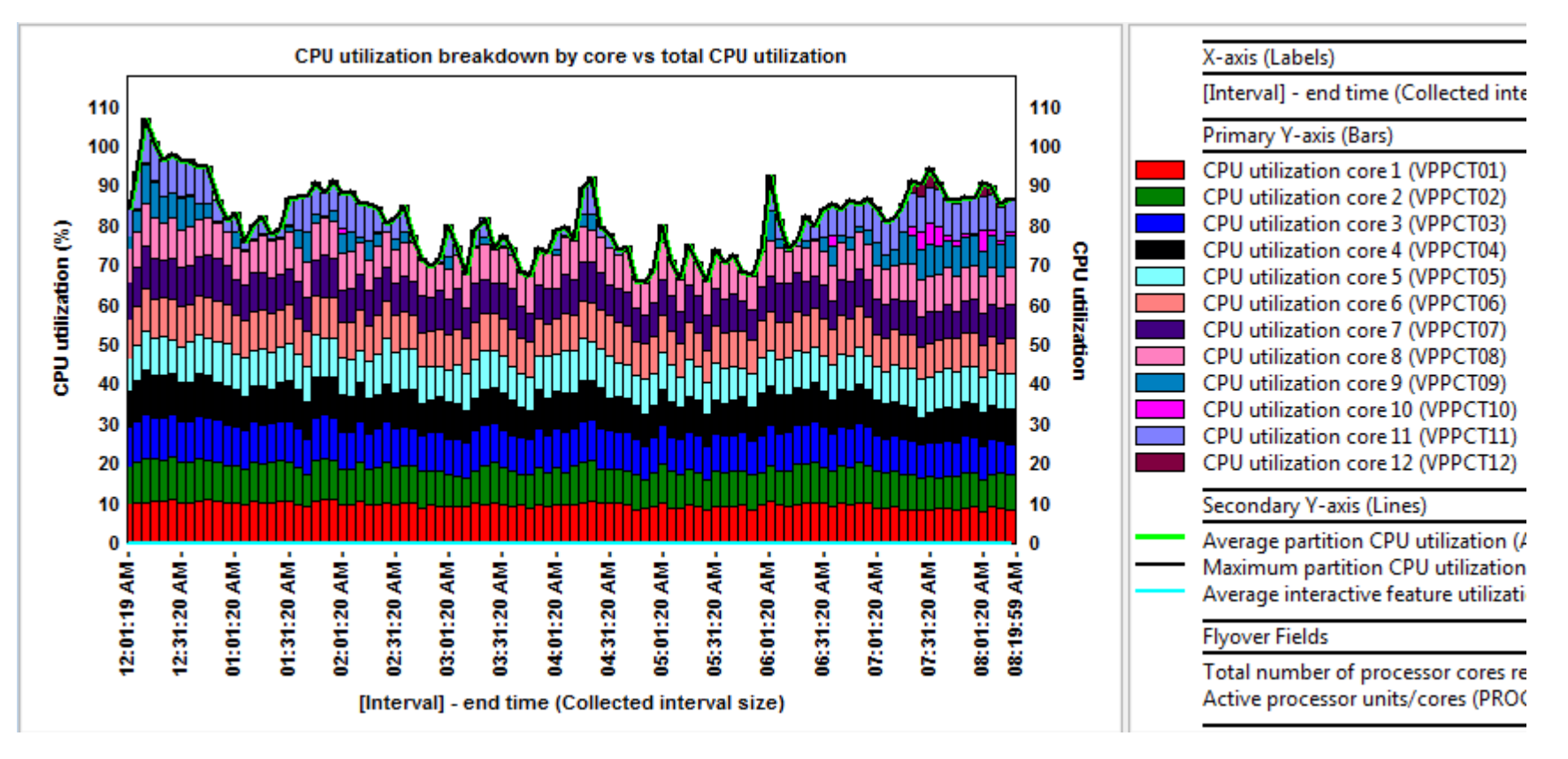

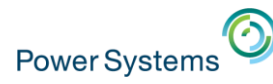

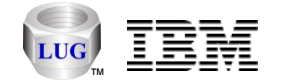

# Collection Services Investigator – SQL CPU Graph (7.2)

- In the CPU Graphs folder:
  - SQL CPU utilization
    - Compares SQL unscaled vs scaled CPU utilization.
    - Partition CPU utilization on second Y-axis.

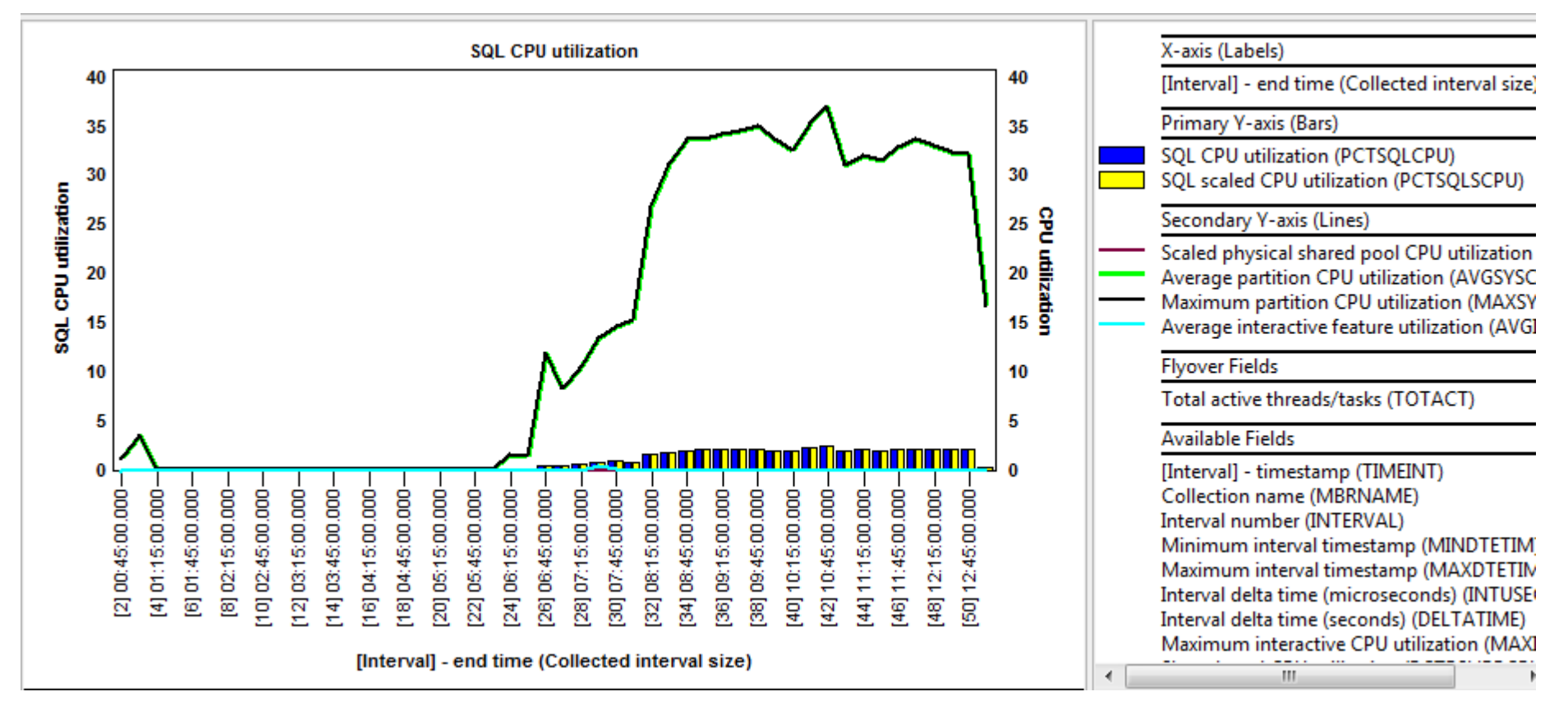

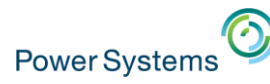

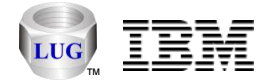

## Collection Services Investigator - SVC/Storwize graphs

- Graph types under the CSI SVC/Storwize graphs folder:
  - Virtual disk statistics
  - Managed disk statistics
  - Node statistics
  - Flattened by virtual disk name (one color per vdisk)
  - Flattened by managed disk name (one color per mdisk)
  - Flattened by node name (one color per node)
  - Flattened by drive ID (one color per drive ID)
  - Flattened by generic virtual disk name (one color per generic virtual disk name)
- Use the QMGTOOLS/SVCIMPORT command to create the necessary database files.

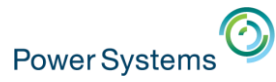

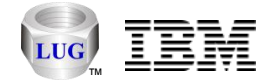

#### Collection Services Investigator - SVC/Storwize graphs

Example: Virtual disk statistics -> Virtual disk I/O counts totals

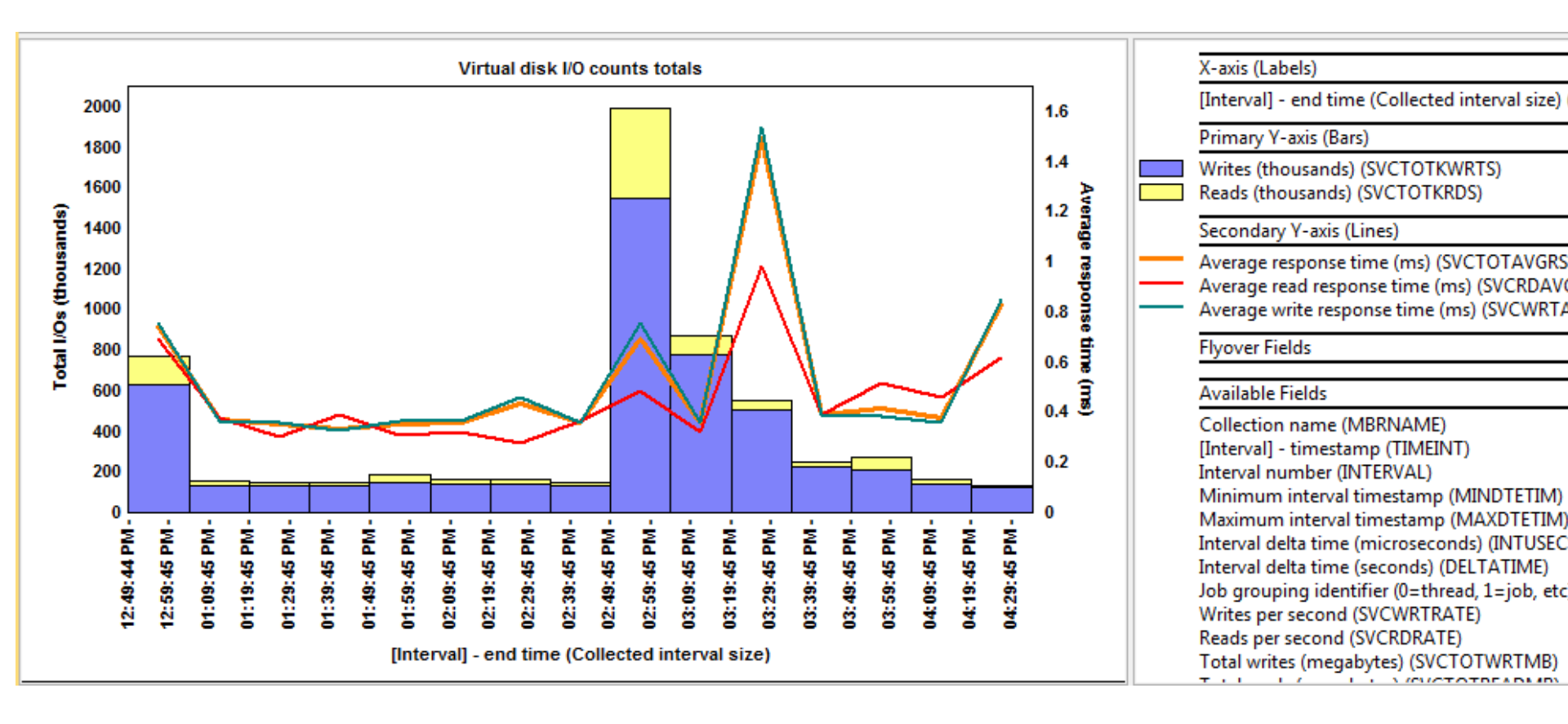

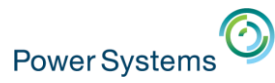

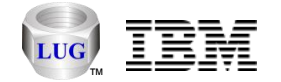

### Collection Services Investigator - SVC/Storwize graphs

• Example: Node statistics -> Node worst write response times by drive ID

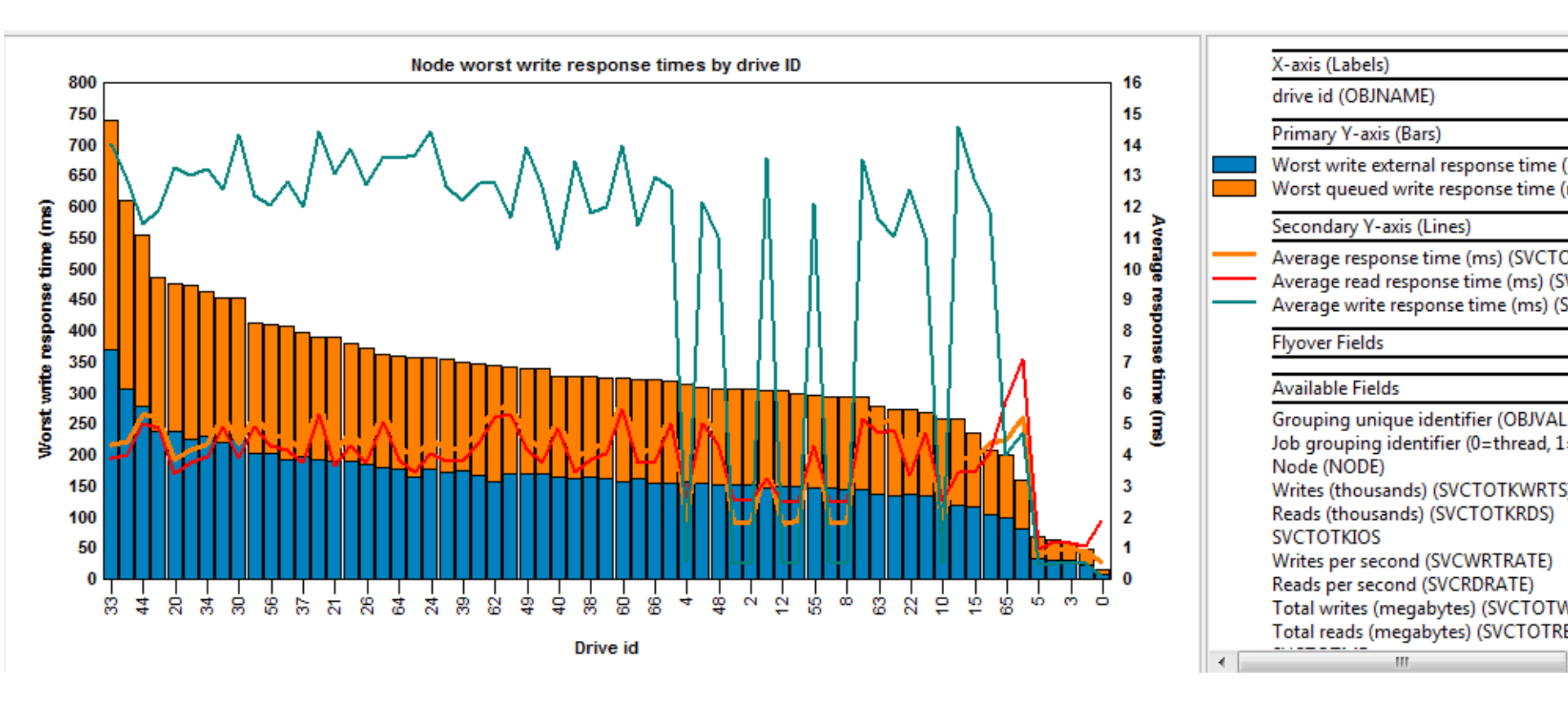

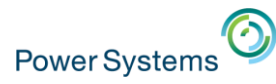

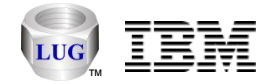

### Questions/Feedback?

- Do you have any suggestions or feature requests?
  - Can send them to <u>mccargar@us.ibm.com</u> or <u>idoctor@us.ibm.com</u> or let me know now as time permits.

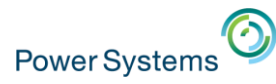

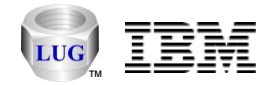

# Backup Slides Begin Here (as time permits)

- See also:
  - <u>https://www-912.ibm.com/i\_dir/idoctor.nsf/</u>
  - <u>http://public.dhe.ibm.com/services/us/igsc/idoctor/iDoctorMar2015.pdf</u>
  - <u>https://www.ibm.com/developerworks/community/groups/service/html/communityview?communityUuid=5f260572-0786-4dee-889d-ae7adc18944f</u>

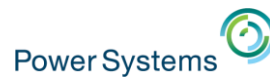

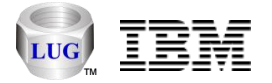

## Collection Services Investigator – Hardware configuration

- Under Hardware -> Resource configuration added 4 new reports:
  - Hardware summary
  - Sockets summary
  - Memory summary
  - Planar summary
- These give high level overviews of the cores, planars and memory available on the physical system.

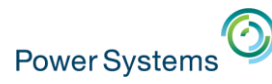

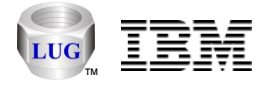

## Collection Services Investigator – MGTCOL properties

- Properties on a management collection object now provides a new tab called Management collection
  - View the categories of data along with collection intervals and time periods captured.
- Note: In order for data to be usable by CSI you will need at least \*SYSLVL, \*JOBMI and \*JOBOS.
  - Ideally the time interval sizes should be the same or graphing issues may occur.

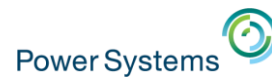

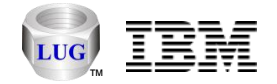

## Collection Services Investigator – Temp storage graphs (7.2)

- Graphs available under the Temporary storage folder:
  - IBM i temporary storage overview
  - IBM i DB/non-DB temporary storage overview
  - Job temporary storage overview
  - Job temporary storage rankings
  - Drill-down to selected job/job grouping over time graphs

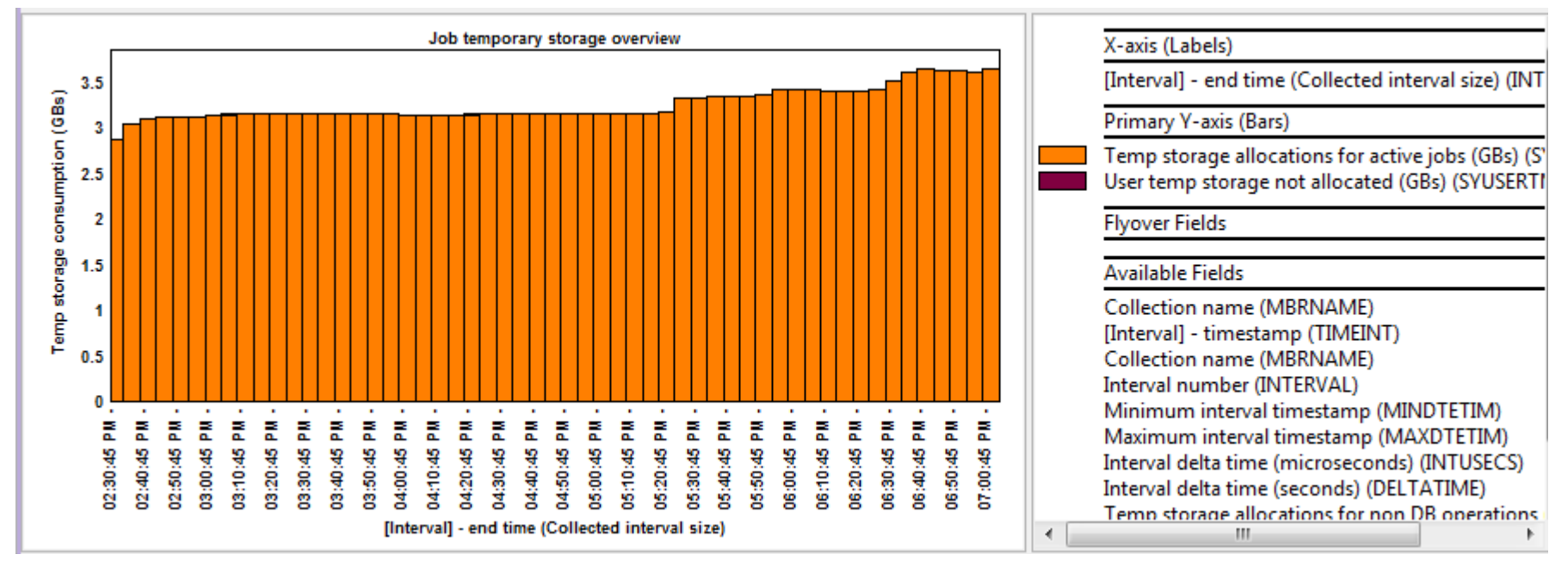

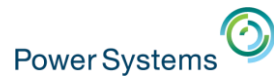

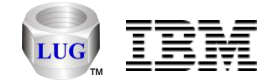

### Collection Services Investigator – Temp storage graphs (7.2)

IBM i DB/non-DB temporary storage overview

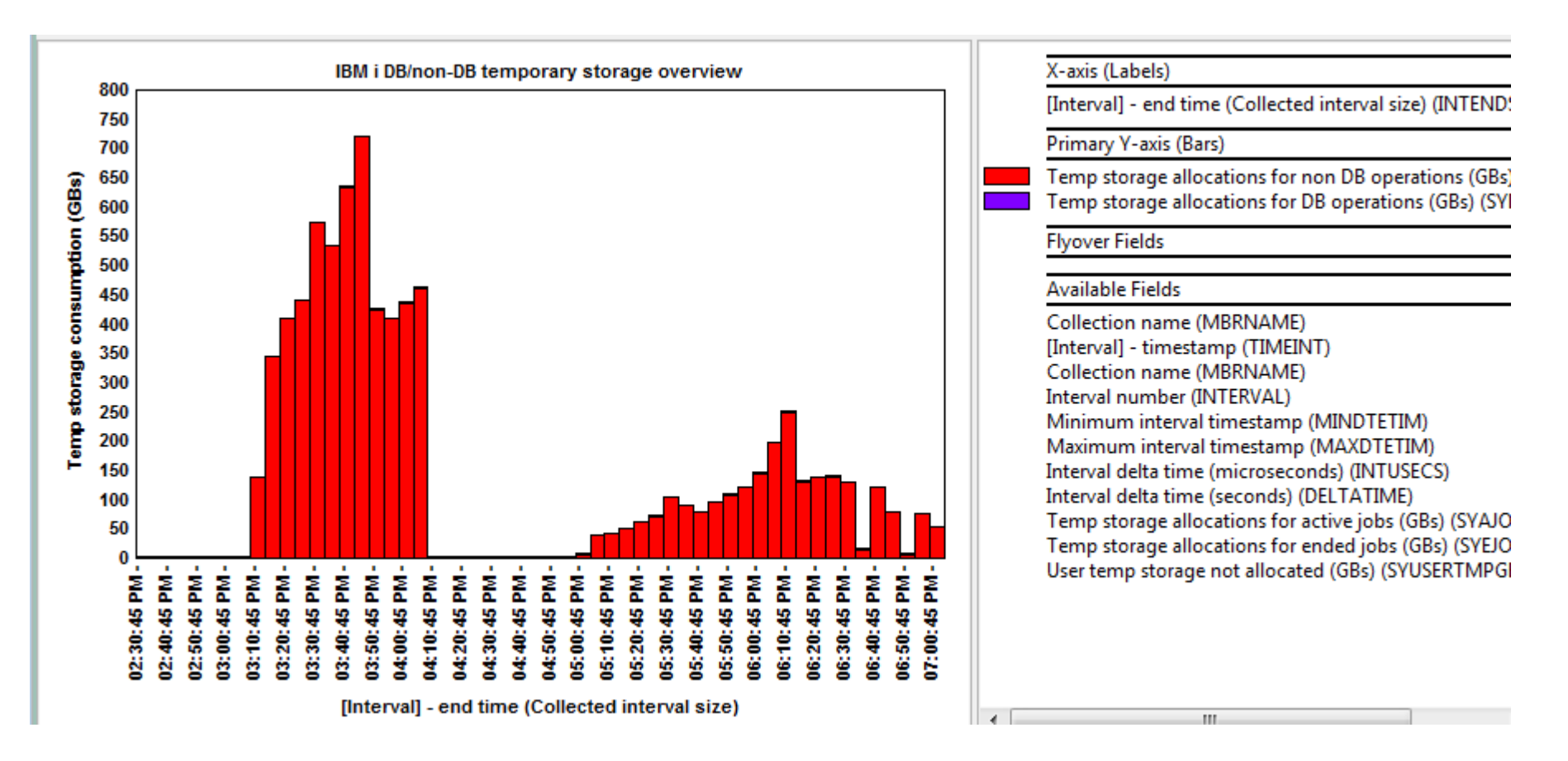

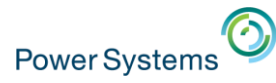

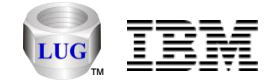

### Collection Services Investigator – Temp storage graphs (7.2)

• Job temporary storage allocations by generic job

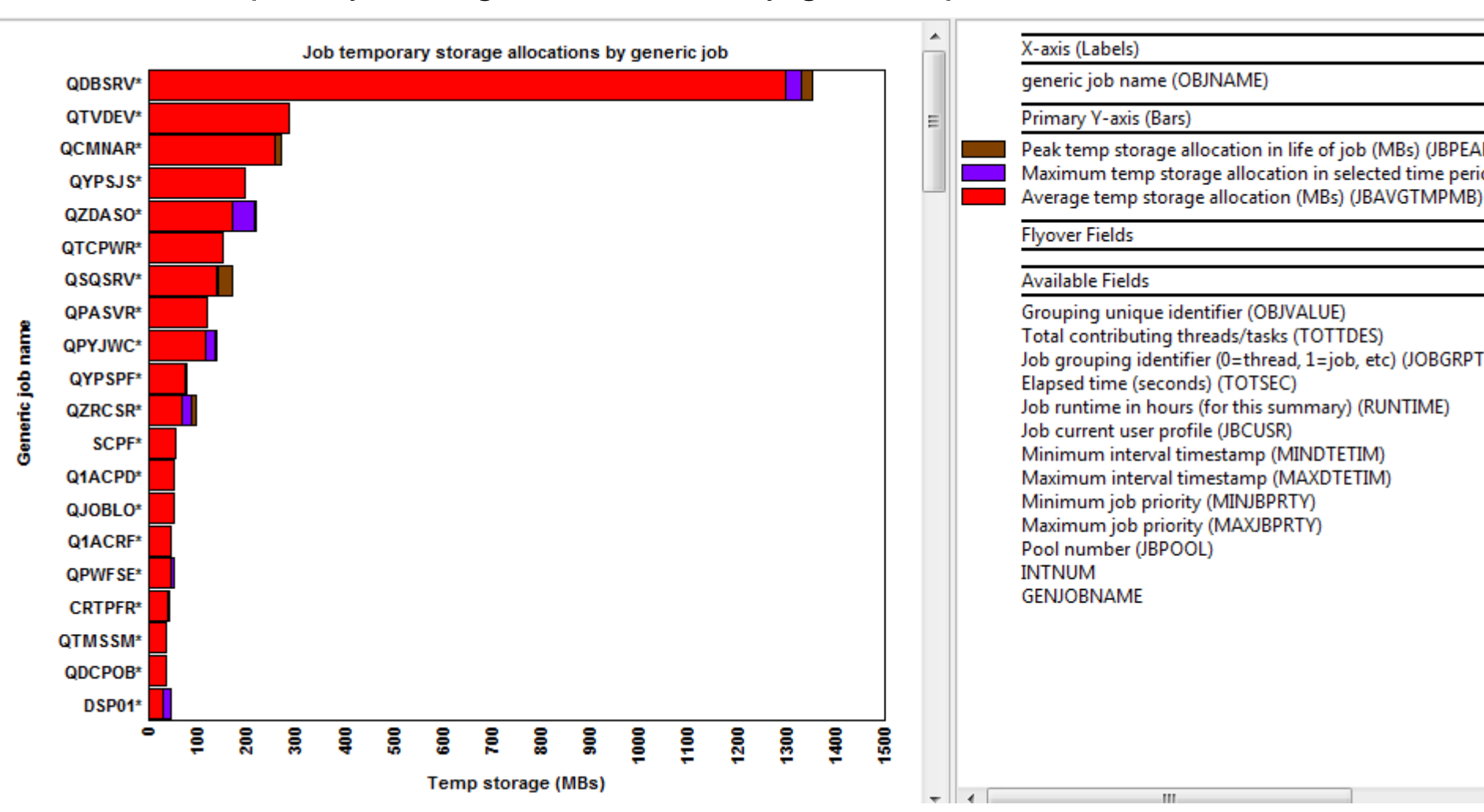

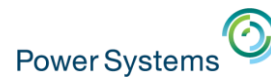

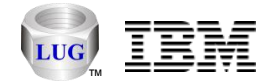

72

# Collection Services Investigator – SQL graphs (7.2)

- New graphs available under the SQL folder at 7.2:
  - SQL statements executed
  - SQL logical database I/O totals
  - SQL logical database I/O rates
  - SQL compressions
  - Rankings graphs for all above
  - Drill down to selected job/job grouping over time

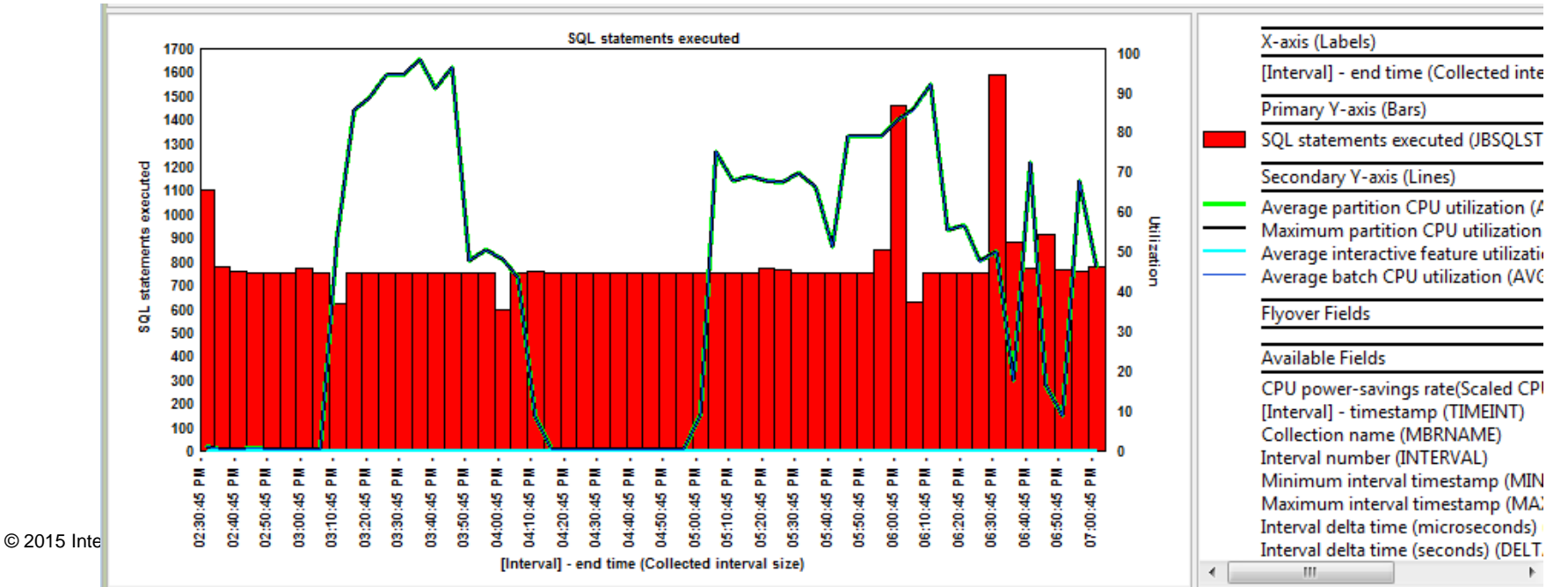
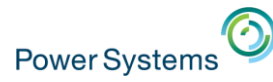

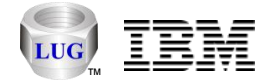

### Collection Services Investigator – SQL graphs (7.2)

- SQL -> SQL statements executed rankings
  - SQL statements executed by workload type

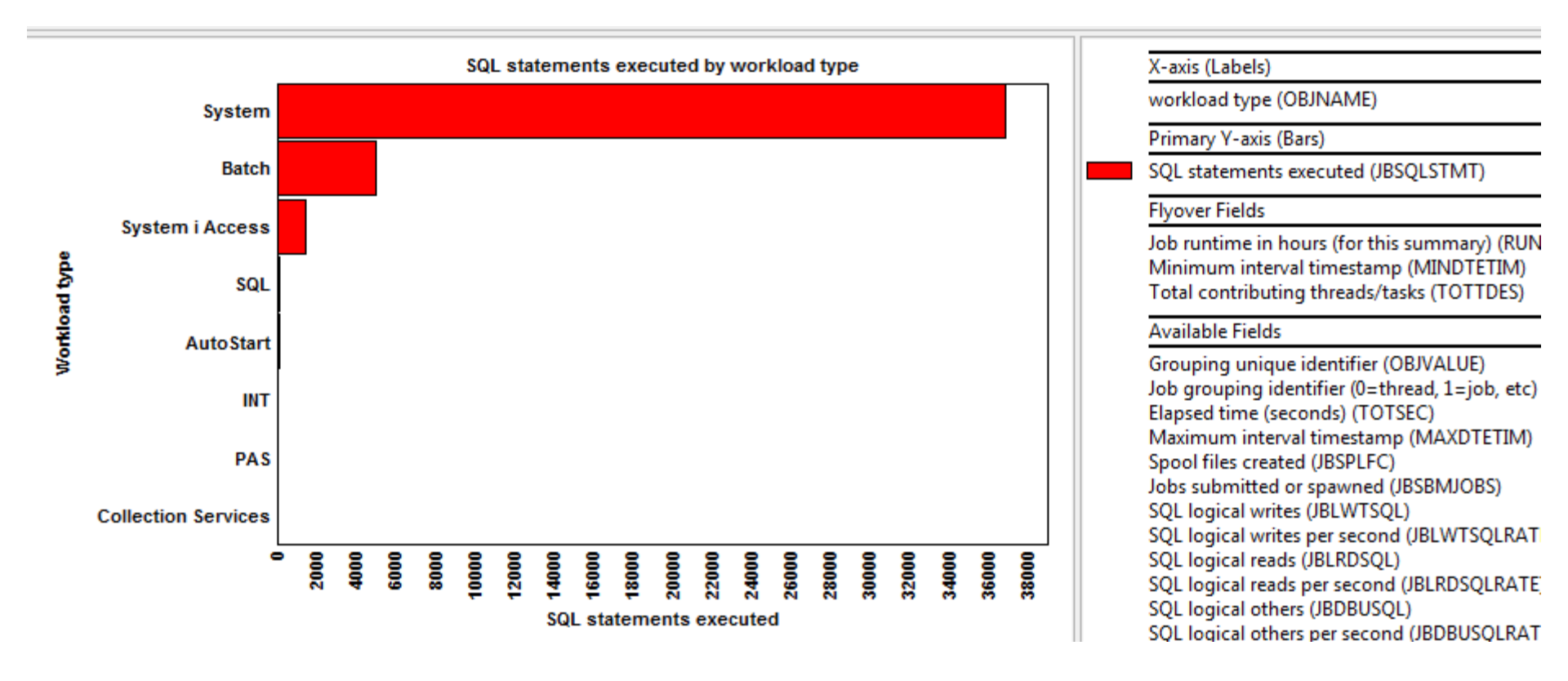

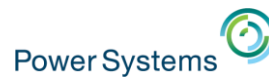

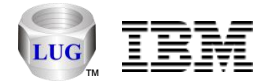

- New graphs available under the SQL -> Plan cache folder at 7.2:
  - Active queries
  - Total plans
  - Total plans with plan cache size
  - Sub caches and pruning event listeners
  - Cached runtime objects
  - Reusable runtime objects
  - Queries run with reusable runtime objects
  - Plans built
  - Plan cache probes
  - Plan cache awakenings and naps
  - Plans pruned and removed
  - Query opens
  - Adaptive query processing statistics
  - Optimizations
  - Maintained temporary index statistics

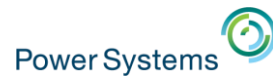

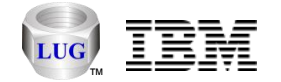

- SQL -> Plan cache:
  - Total plans with plan cache size

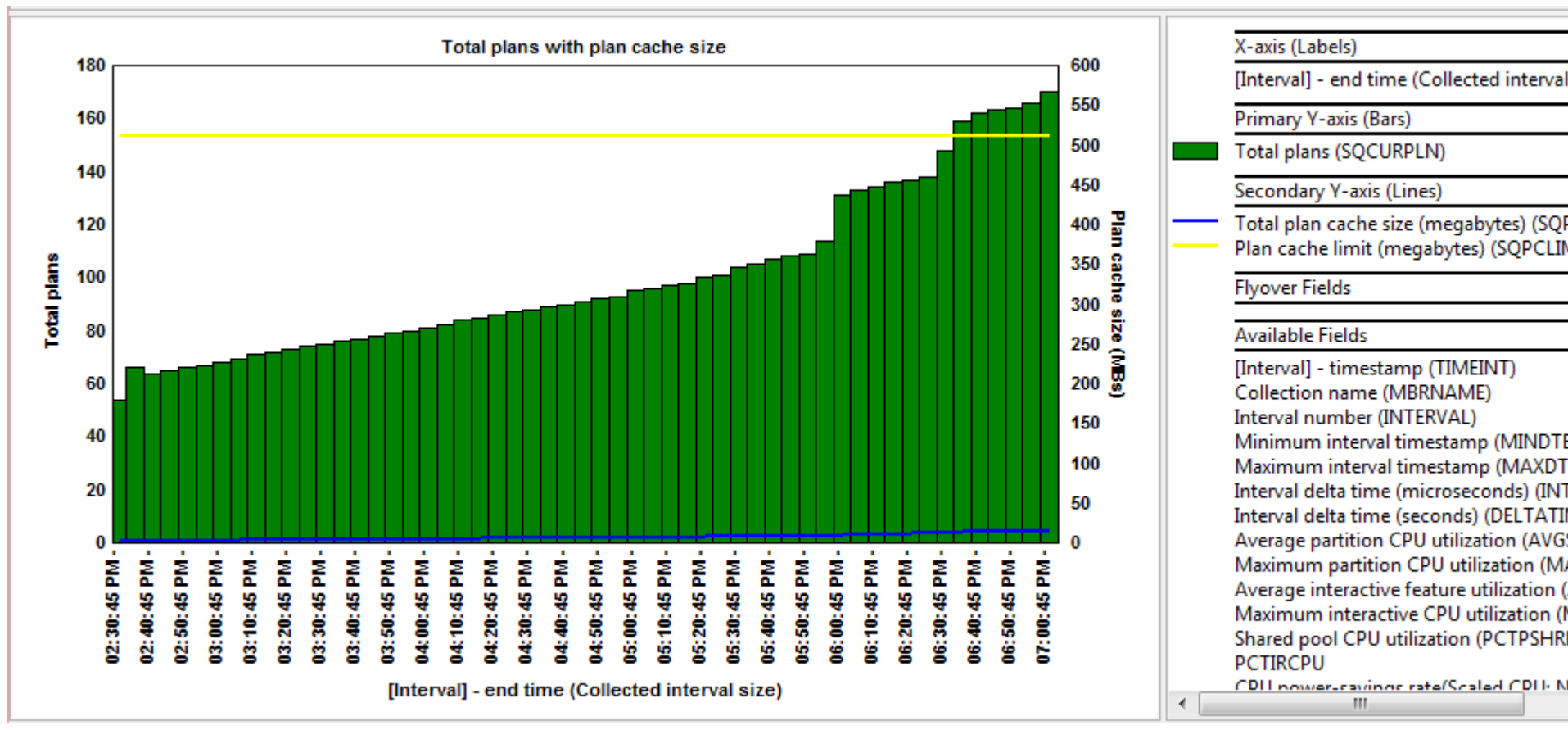

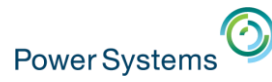

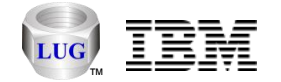

- SQL -> Plan Cache:
  - Active queries

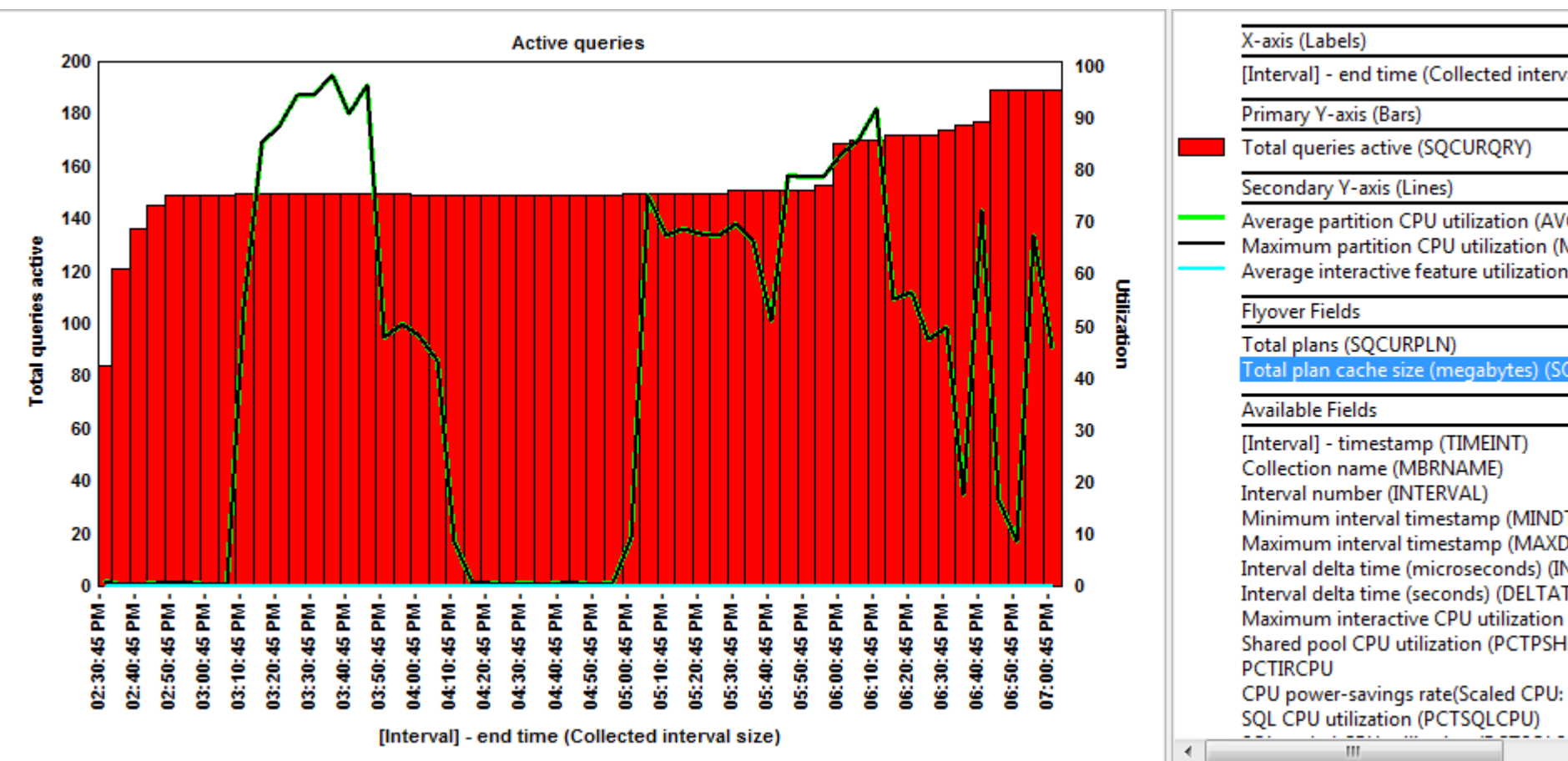

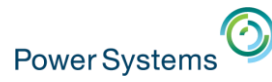

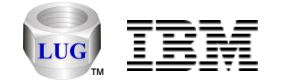

- SQL -> Plan Cache:
  - Reusable runtime objects

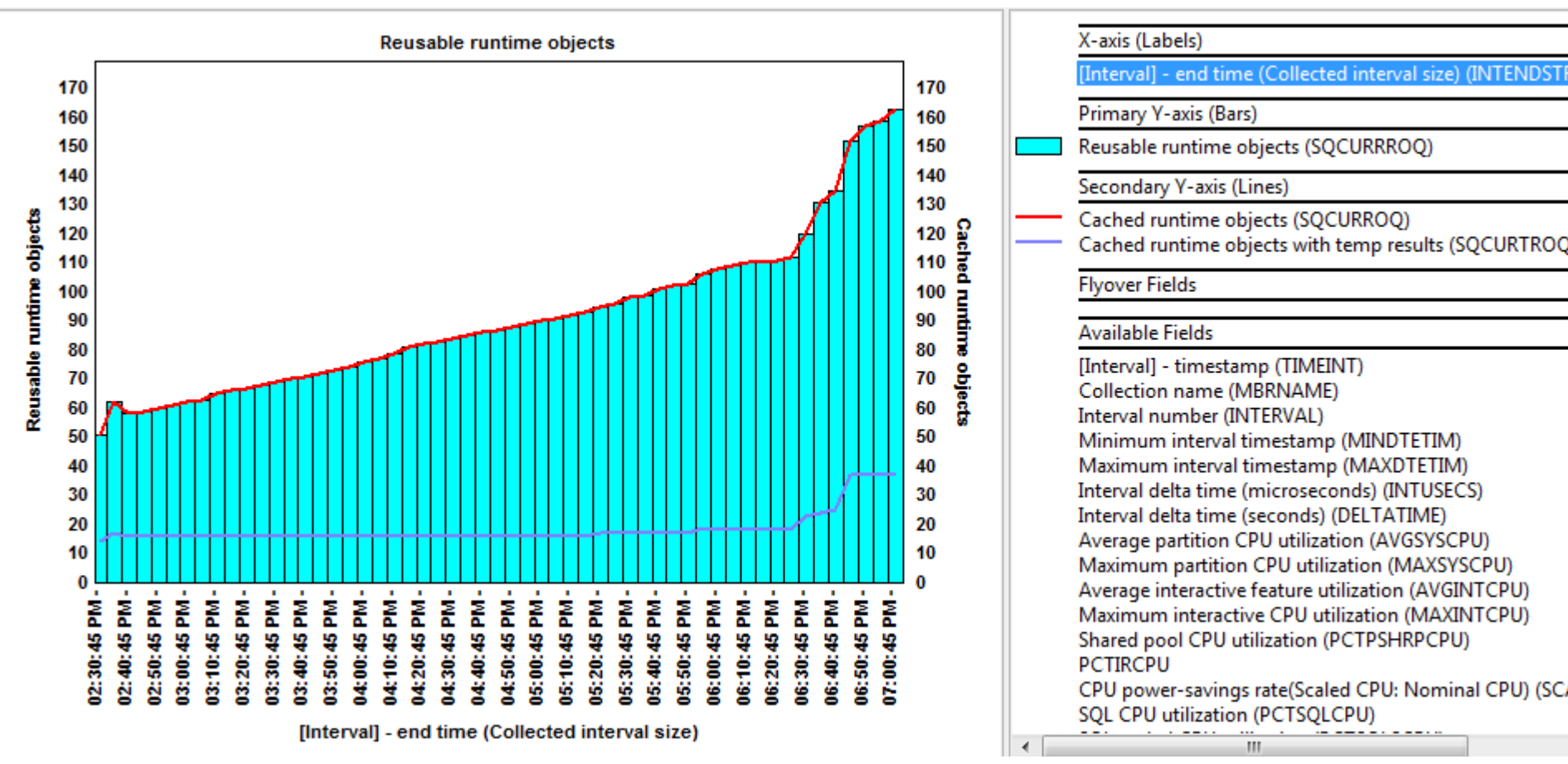

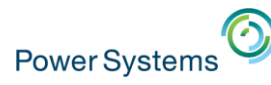

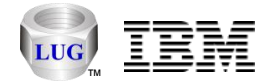

### CSI – Hardware - Resource configuration

- New reports in the Hardware -> Resource configuration folder:
  - Hardware resources hierarchies (6 types)
  - Storage resources by IOP/IOA (3 types)
  - Comm resources
  - Coupled resources
  - Processor resources
  - Local workstation resources
  - Tape libraries by IOP/IOA
  - Tape units by IOP/IOA
  - Disk units by IOP/IOA
  - Optical storage units by IOP/IOA
  - and more

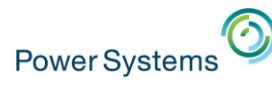

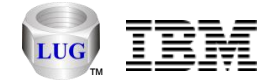

### CSI – Hardware – Save/restore wait bucket graphs

- At 7.1+ updated the Hardware -> Save/restore folder to include a new graph called "Save/restore wait bucket times".
  - Shows wait buckets for jobs doing save/restore operations only.
  - Can drill down to job rankings

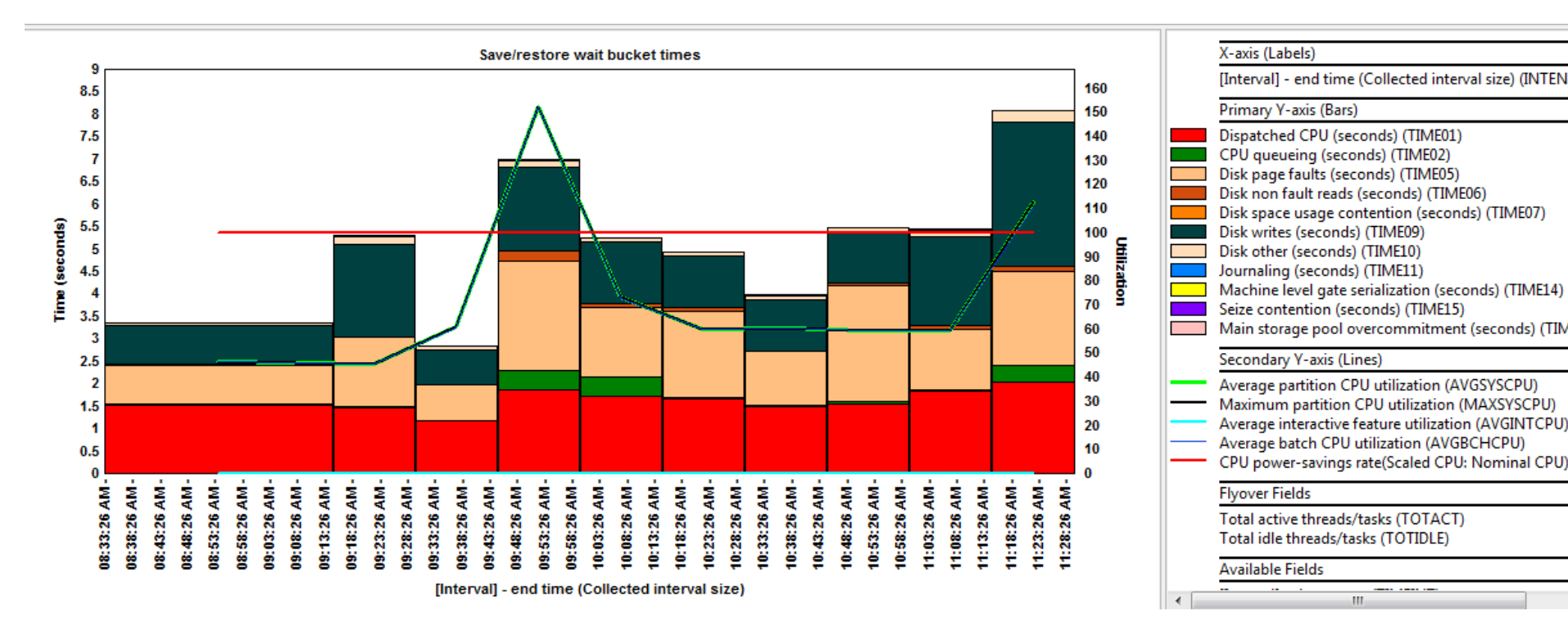

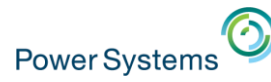

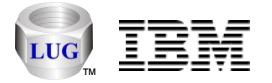

#### Collection Services Investigator – Additional new graphs

- Hardware -> Tape
- Communication graphs
  - Domino, HTTP, TCP/IP, etc.
- PT1 reports
  - Designed to look similar to the green screen reports

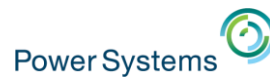

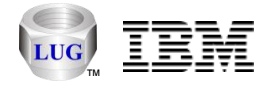

### Job Watcher - STRJWMON command fixes

- When a Job Watcher monitor (or Disk Watcher monitor) ends a collection, it will no longer trigger the job to end abnormally if the collection does not exist at the time it is ended.
  - That could happen if the job ended on its own due to the definition settings, before the monitor was able to end it.
- The help text for the Collection overlap (OVRLAP) changed:
  - This value (in seconds) will be added to the JW definition's collection duration, to ensure that data is still being collected while the next collection is being started. This value should be set to at least how long it takes for a collection to start in your environment.

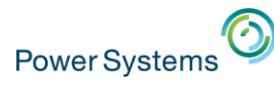

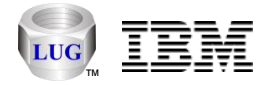

#### Job Watcher - Additional green screen command changes

- New RUNSUM parameter:
  - "Run default analyses (RUNSUM)" \*YES/\*NO with default \*NO applies to:
    - ENDJWCOL, ENDDWCOL, ENDJWMON, ENDPAMON
  - This allows the default "summarization" analyses to be ran when collections or monitors end based on the command used.
- Commands removed from QIDRWCH:
  - DSZJWCOL, SPLJWCOL, ADDPRDACS

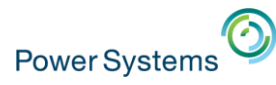

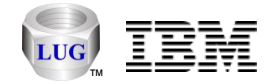

#### Job Watcher – Additional new graphs

- Memory
  - Pages marked easy to steal (7.2)
  - Memory page demand, net page frames
- Job counts
  - Job counts rankings or short-lived rankings (with 7 job groupings)
- CPU
  - 5 new graphs
- SQL (7.2)
  - SQL statements executed, logical database I/O
- Temporary storage (7.2)
  - 10 new graphs

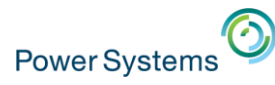

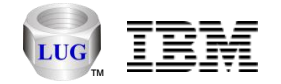

### PEX Analyzer updates

- Start PEX Collection Wizard changes:
  - Interface added to optionally start QMGTOOLS/STRPEX\_
  - STRPACOL problem types are no longer used.
    - GUI will issue ADDPEXDFN to create definition based on your parameters.
  - Maximum events to collect option
  - PMCO interval size mismatch check
    - Two collections cannot run on a system at the same-time with different PMCO interval sizes.
- · New options for call stacks analysis
  - Generate call stacks by generic job/task.
- Added activation groups analysis
- TPROF PMCO format 4 support (cache line breakouts)

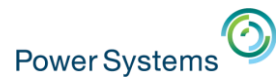

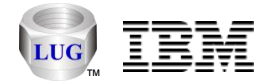

#### iDoctor Resources

- iDoctor e-mail list: usage tips, build updates, PTF info, etc.
  - Send requests to mccargar@us.ibm.com
- iDoctor Website:
  - <u>http://www-912.ibm.com/i\_dir/idoctor.nsf/</u>
- YouTube Channel (20+ videos):
  - <u>https://www.youtube.com/user/IBMiDoctorForIBMi</u>
- Documentation:
  - <u>http://public.dhe.ibm.com/services/us/igsc/idoctor/iDoctorV72.pdf</u>